# P500 P500-A P500-A-WS P500-AS P500-AS-WS

# Pass Through Warewasher

(YR2020 wк11)

**Engineers Manual** 

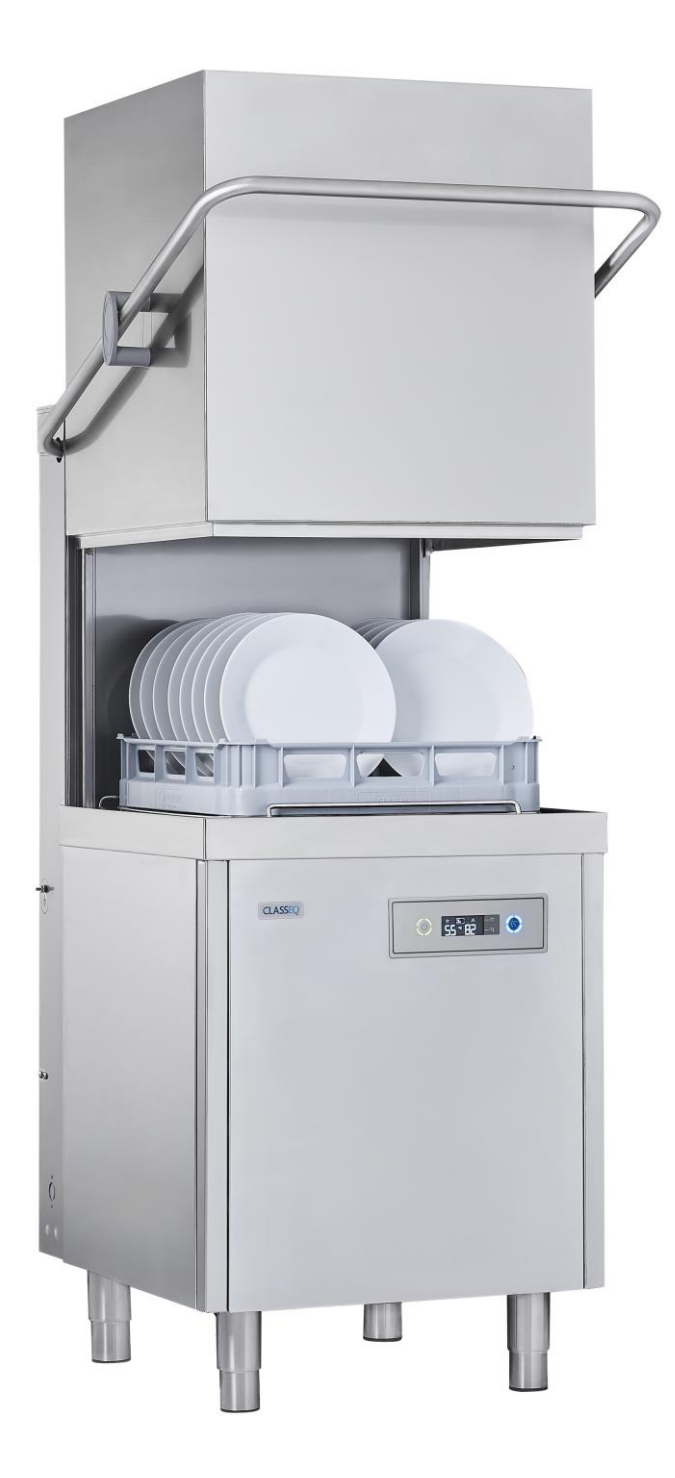

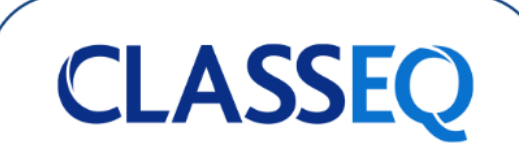

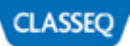

#### Dear User,

This engineer's manual is for the Classeq Pass-through Warewasher range. It is intended to provide all the essential information required to diagnose any faults that may occur throughout the life of this product. This manual includes a description and diagram of the different systems available within the Pass Through range, information on the functions and capabilities, contingencies and alternate modes of operation, and step by step procedures for system access and use.

# **TABLE OF CONTENT**

| 1.         | INTRODUCTION                                          | 4          |
|------------|-------------------------------------------------------|------------|
| 1.1        | Installation and commissioning                        | 4          |
| 1.2        | Service and repairs                                   | 4          |
| 1.3        | Modification                                          | 4          |
| 2.         | SAFETY                                                | 4          |
| 2.1        | Symbols Used in this Manual                           | 4          |
| 2.2        | Danger Warnings                                       | 4          |
| 2.3        | Warnings                                              | 4          |
| 2.4        | Cautions                                              | 4          |
| 3.         | TOOLS LIST                                            | 4          |
| 4.         | WATER SYSTEM                                          | 5          |
| 4.1        | Water ways                                            | 5          |
| 4.2        | Water ways legend                                     | 5          |
| 4.3        | P500 (Pressurised)                                    | 6          |
| 4.4        | P500-A (Standard Air-break)                           | 6          |
| 4.5        | P500-A-WS (Standard Water Softener)                   | /          |
| 4.6        | P500-AS (AS AIr Break)                                | /          |
| 4.7<br>4.8 | PS00-AS-WS (AS Water Softener)<br>Water Softener Unit | 8<br>8     |
| 5.         |                                                       | 9          |
| E 1        | Sustance matrix                                       | 0          |
| 5.2        | Mechanical specifications/ site requirements          | 9          |
| 53         | Electrical Components Specification                   | 9          |
| 5.4        | Pump wiring                                           | 10         |
| 5.5        | External Chemical Pump Signals                        | 10         |
| 5.6        | Terminal Block Layout                                 | 11         |
| 5.7        | Terminal Block Configurations                         | 11         |
| 5.8        | Contactor Wiring                                      | 12         |
| 6.         | LOGIC                                                 | 14         |
| 6.1        | Indicator Logic                                       | 14         |
| 6.2        | Fill and Heat                                         | 14         |
| 6.3        | Wash and Rinse                                        | 15         |
| 6.4        | Drain                                                 | 15         |
| 6.5        | Chemical Dosing                                       | 15         |
| 6.6        | Water Softener Unit                                   | 16         |
| 7.         | COMMISSIONING                                         | 17         |
| 7.1        | Commissioning/ Service Interface                      | 17         |
| 7.2        | Commissioning Mode                                    | 17         |
| 7.3        | Setting Chemical Dosage                               | 17         |
| 7.4        | Priming Chemicals                                     | 17         |
| 7.5        | Setting water Hardness (If fitted)                    | 17         |
| 8.         | SERVICE MODE                                          | 19         |
| 8.1        | Accessing Service Mode                                | 19         |
| 8.2        | Program Value                                         | 19         |
| 8.3        | Heat Interlock Settings                               | 19         |
| 8.4        | Reset to Factory Settings                             | 20         |
| 0.5<br>0.6 |                                                       | ∠U<br>20   |
| 8.0<br>8.7 | Errors                                                | 20<br>21   |
| 5.7        | ELIGIS                                                | <u>~ 1</u> |

| 9.                           | CONTROL UNIT                                                                                        | 23                   |
|------------------------------|----------------------------------------------------------------------------------------------------|----------------------|
| 9.1<br>9.2                   | Inputs and Outputs<br>Board Setup                                                                   | 23<br>24             |
| 10.                          | WASH PERFORMANCE                                                                                    | 25                   |
| 10.1<br>10.2<br>10.3<br>10.4 | Recommended chemicals<br>Recommended chemical dosing<br>Recommended Temperatures<br>Troubleshooting | 25<br>25<br>25<br>25 |
| 11.                          | CABLE REPAIR KITS                                                                                   | 27                   |
| 11.1                         | Available Cable Kits List<br>27                                                                     | 27                   |
| 11.2<br>11.3                 | Cable Kit Information<br>Cable Kit Diagram                                                          | 27<br>27             |
| 12.                          | QUICK REFERENCE                                                                                     | 28                   |
| 13.                          | MACHINE RATING                                                                                      | 29                   |
| 13.1<br>13.2<br>13.3         | Element Ratings<br>Mains Cable Types<br>Mains Cable Specification                                   | 29<br>29<br>29       |
| 14.                          | WIRING DIAGRAMS                                                                                     | 30                   |
| 14.1<br>14.2<br>14.3         | Std<br>AS<br>No Neutral                                                                             | 30<br>31<br>32       |
| 15.                          | USEFUL CONTACT DETAILS                                                                              | 33                   |
| 16.                          | NOTES                                                                                               | 34                   |

# 1. Introduction

Prior to reading this manual it is essential that you are familiar with the contents and subject matter covered by the "*Installation and Operation manual*".

#### 1.1 Installation and commissioning

Installation and commissioning instructions are detailed in the "*Installation and Operation manual*" and should always be followed. Incorrect installation may invalidate any warranties.

#### **1.2 Service and repairs**

Repairs to the machine should only be carried out by a *Classeq* approved/trained technician using genuine *Classeq* parts. Failure to do so may invalidate any warranties.

#### 1.3 Modification

*Classeq* reserves the right to modify the machine or the contents of this manual without notice.

# 2. Safety

### 2.1 Symbols Used in this Manual

The following symbols are used in this Manual:

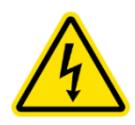

## DANGER!

Warning against potential serious or fatal injuries to persons if the described precautionary measures are not taken.

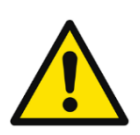

#### Warning!

Warning against potential minor injuries to persons or potential material damage if the described precautionary measures are not taken.

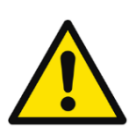

#### Caution

Warning against defects in or destruction of the product if the described precautionary measures are not taken.

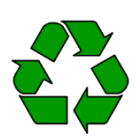

#### Recycling instructions.

This symbol refers to a chapter with more detailed information

#### 2.2 Danger Warnings

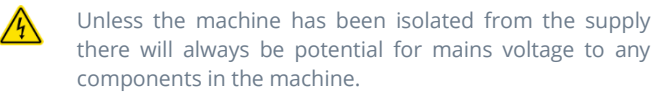

#### 2.3 Warnings

**DO NOT** run the machine if there is no salt in the salt reservoir, as this will allow lime scale to build up, also any lime scale will invalidate your warranty.

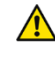

**DO NOT** add any chemicals, such as detergent or rinse aid to the reservoir. These will cause damage to the machine.

#### 2.4 Cautions

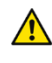

**Only use granulated salt** (*max. grain size 5 – 7 mm*). Salt tablets are not suitable.

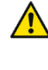

If the reservoir cap is not properly secured, water and/or chemicals can leak in or out of the unit causing damage to the machine.

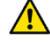

Repairs to the machine should only be done with the mains supply isolated.

Any changes made to P30 will not be saved if power to the machine is disrupted before completely exiting service mode.

# 3. Tools List

The below list of tools will allow access to all components within the machine:

| Tool group                | Description            |
|---------------------------|------------------------|
|                           | 5.5mm                  |
|                           | 7mm                    |
| Spanner/nutrunner/ratchet | 8mm                    |
|                           | 13mm                   |
|                           | 2mm                    |
| Hex key                   | 3mm                    |
|                           | 4mm                    |
| Posi scrow driver         | No. 2                  |
| Posi screw driver         | No. 3                  |
|                           | Ammeter (A)            |
| Electrical testing        | Capacitance meter (µF) |
|                           | Resistance meter (Ω)   |
|                           | Continuity (🔊)         |

# 4. Water System

### 4.1 Water ways

Detailed within this section are the water ways and system details for each of the Pass Through Warewashers.

| Models                  | Description                    |
|-------------------------|--------------------------------|
| P500 Pressurised System |                                |
| P500-A                  | Standard Air Break System      |
| P500-A-WS               | Standard Water Softener System |
| P500-AS                 | AS Air Break System            |
| P500-AS-WS              | AS Water Softener System       |

### 4.2 Water ways legend

| Кеу | Description                   |
|-----|-------------------------------|
| ISV | Inlet solenoid valve          |
| LCV | Lateral check valve           |
| AB  | WRAS approved type AB air gap |
| RB  | Rinse tank                    |
| RBP | Rinse booster pump            |
| WP  | Wash pump                     |
| DP  | Drain pump                    |
| RA  | Rinse arm                     |
| WA  | Wash arm                      |
| WSU | Water softener unit           |
| NRV | Non-return valve              |
| ASU | Anti-syphon unit              |
| SR  | Salt reservoir                |
| Res | Resin chamber                 |
|     | Solenoid valve                |
|     | Paddle sensor                 |
|     | Ball valve                    |
|     | Air gap                       |
|     | Switching valve               |
|     | Non return ball valve         |
| BU  | Incoming water                |
| GR  | Softened water                |
| R   | Rinse water                   |
| 0   | Wash water                    |
| GY  | Waste water – Pumped drain    |
| GY  | Waste water – Gravity drain   |
| P   | Waste water – Water softener  |
| 0   | Breather                      |

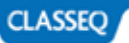

## 4.3 P500 (Pressurised)

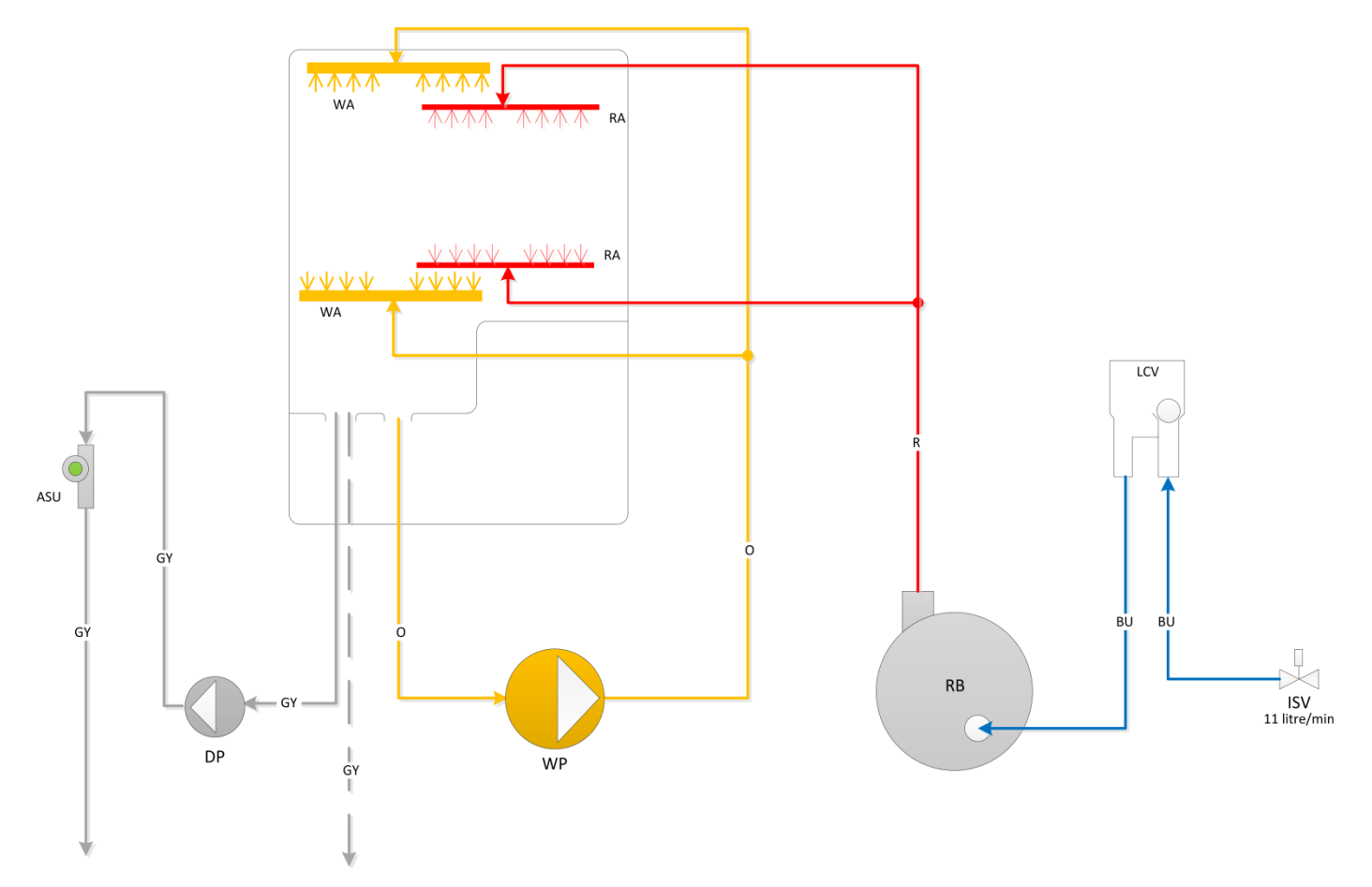

### 4.4 P500-A (Standard Air-break)

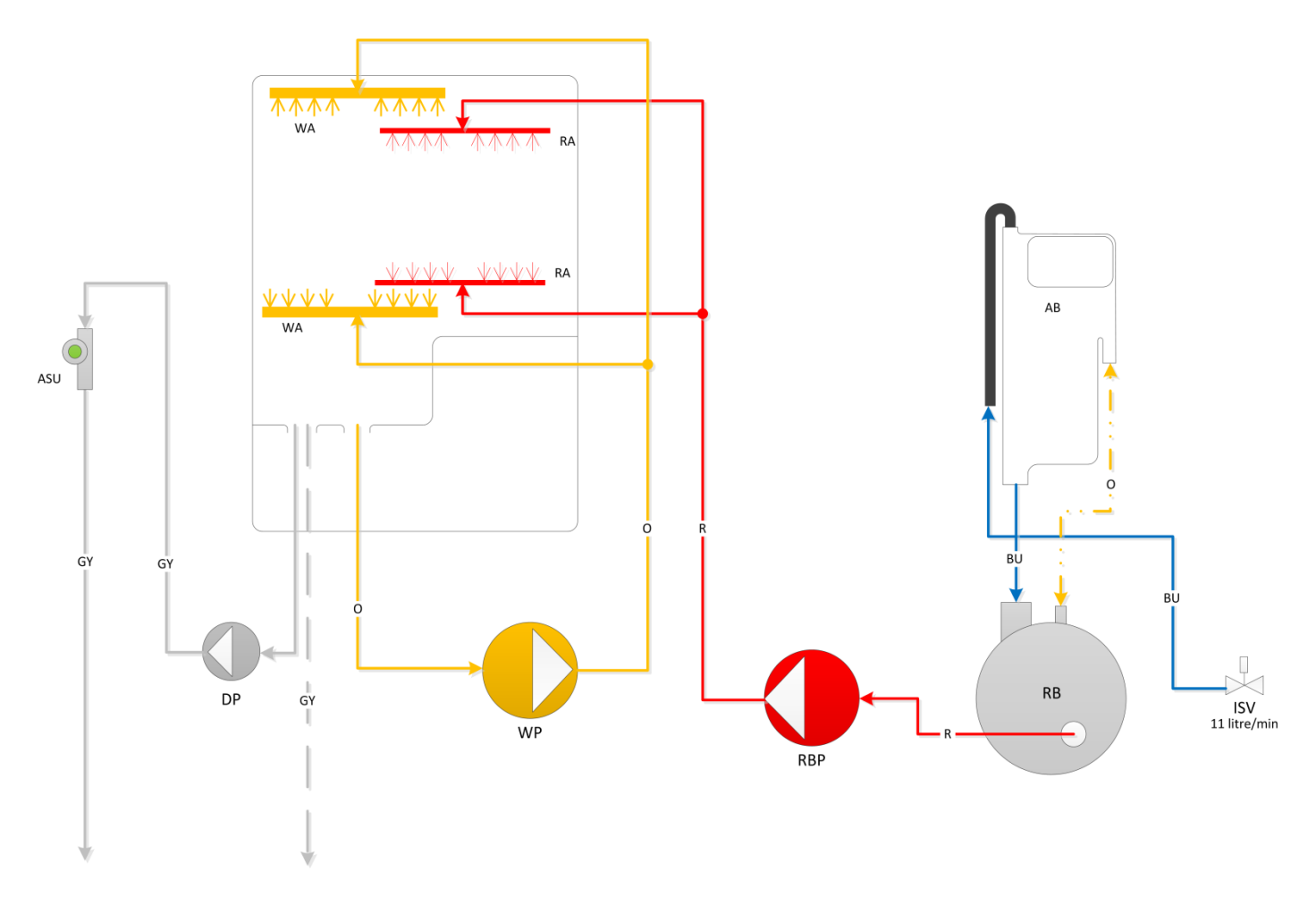

Classeq Pass Through Range - Engineers Manual

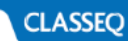

# 4.5 P500-A-WS (Standard Water Softener)

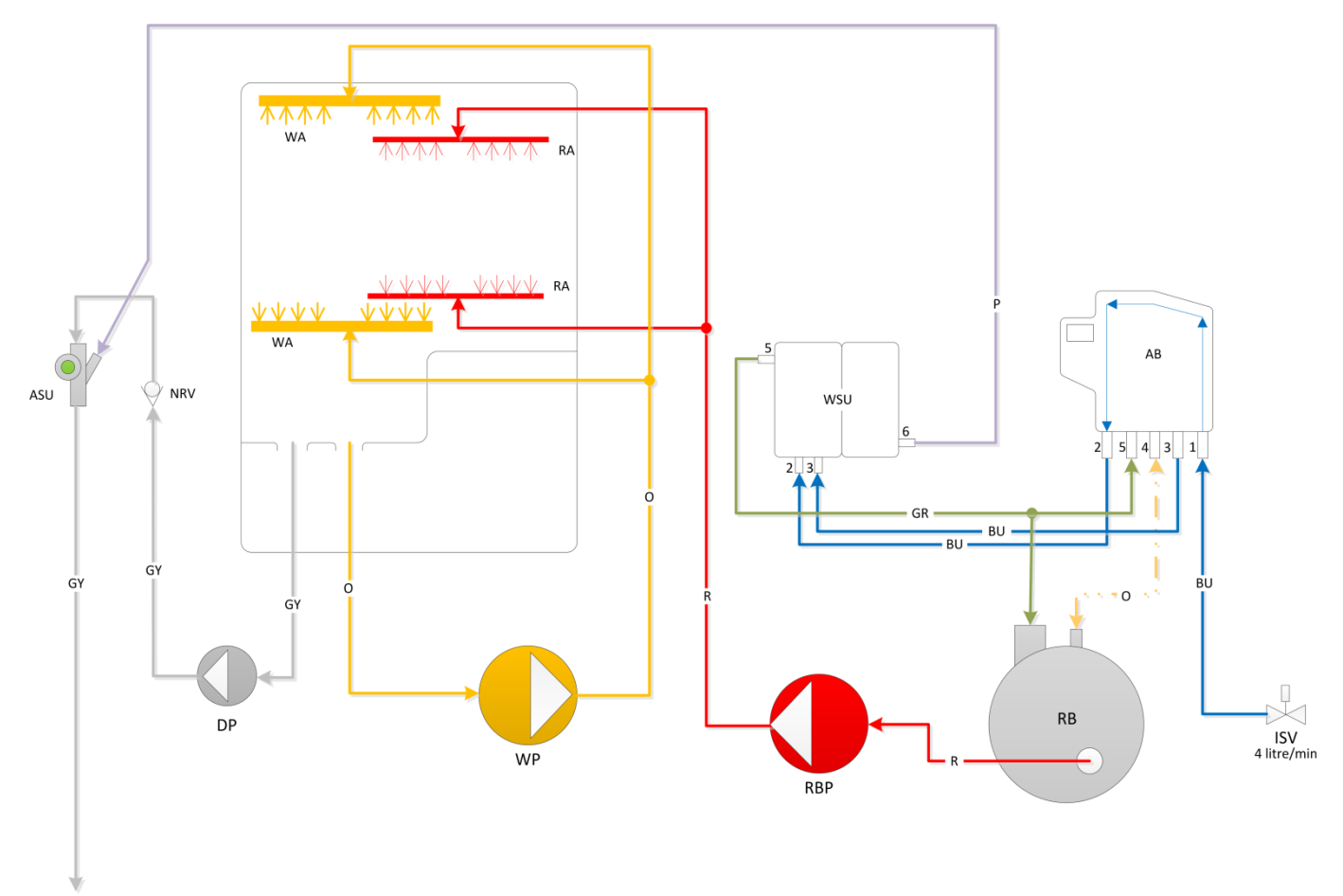

### 4.6 P500-AS (AS Air Break)

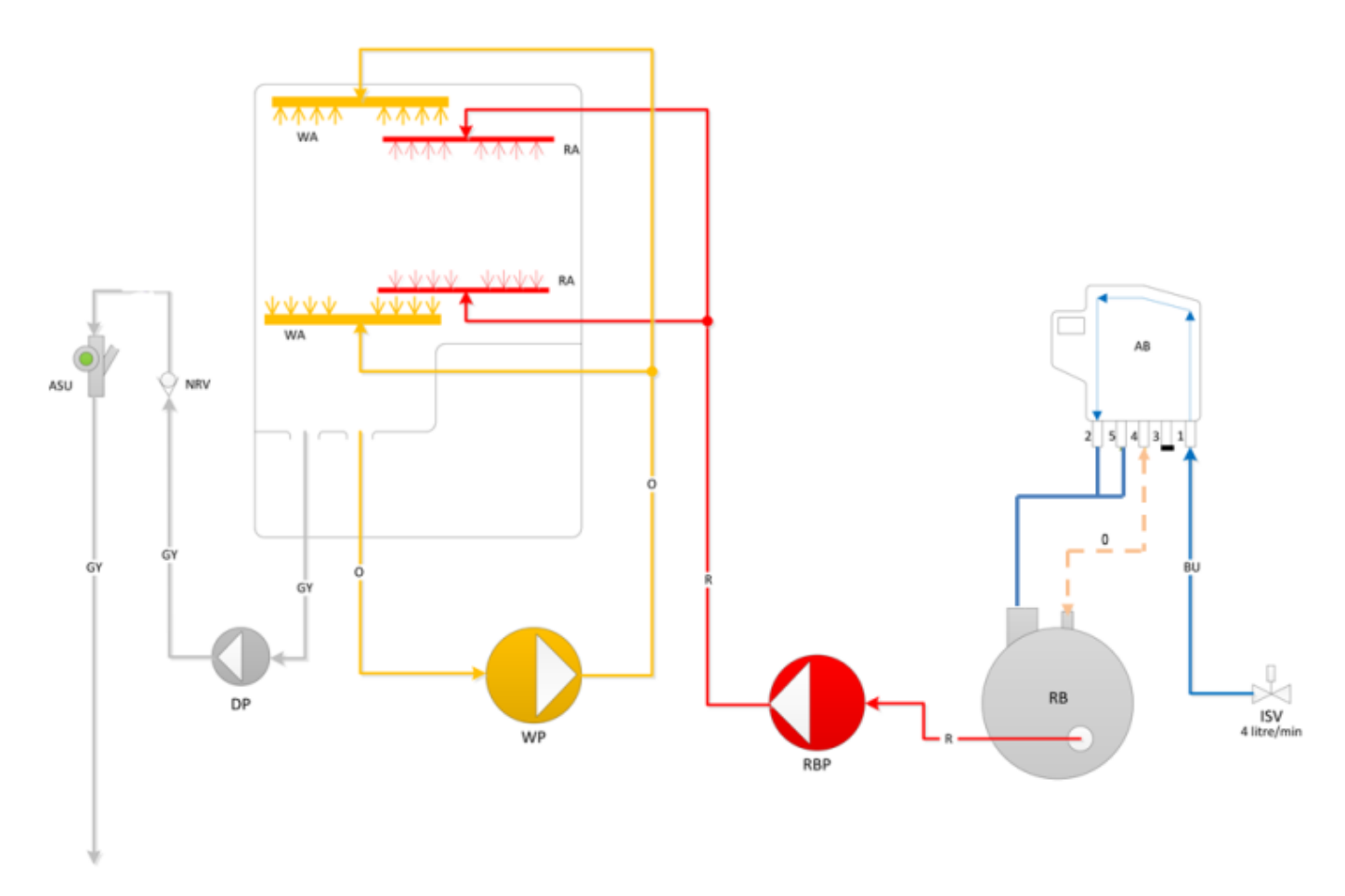

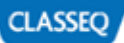

Classeq Pass Through Range - Engineers Manual

#### P500-AS-WS (AS Water Softener) 4.7

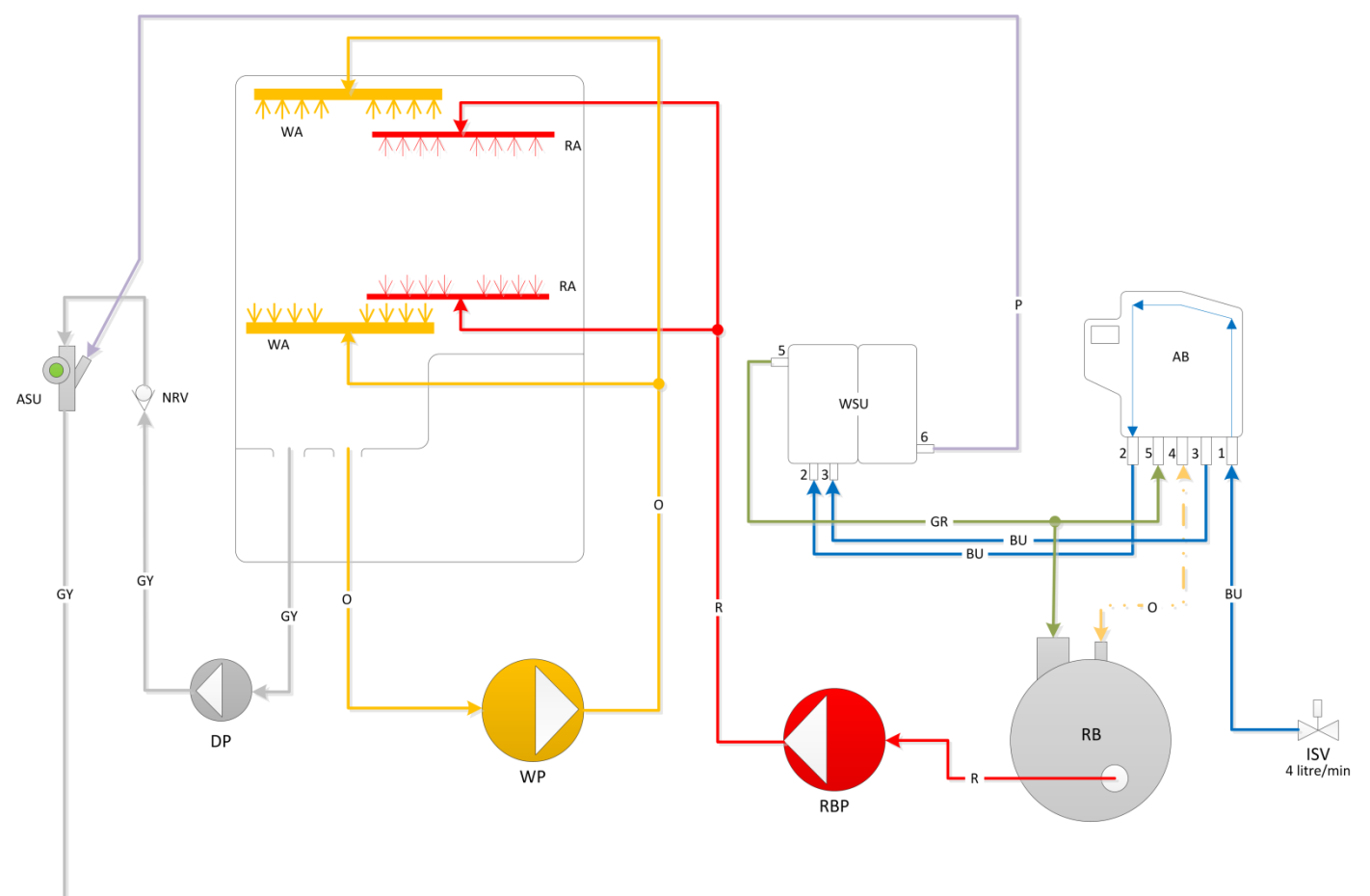

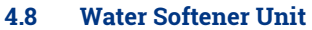

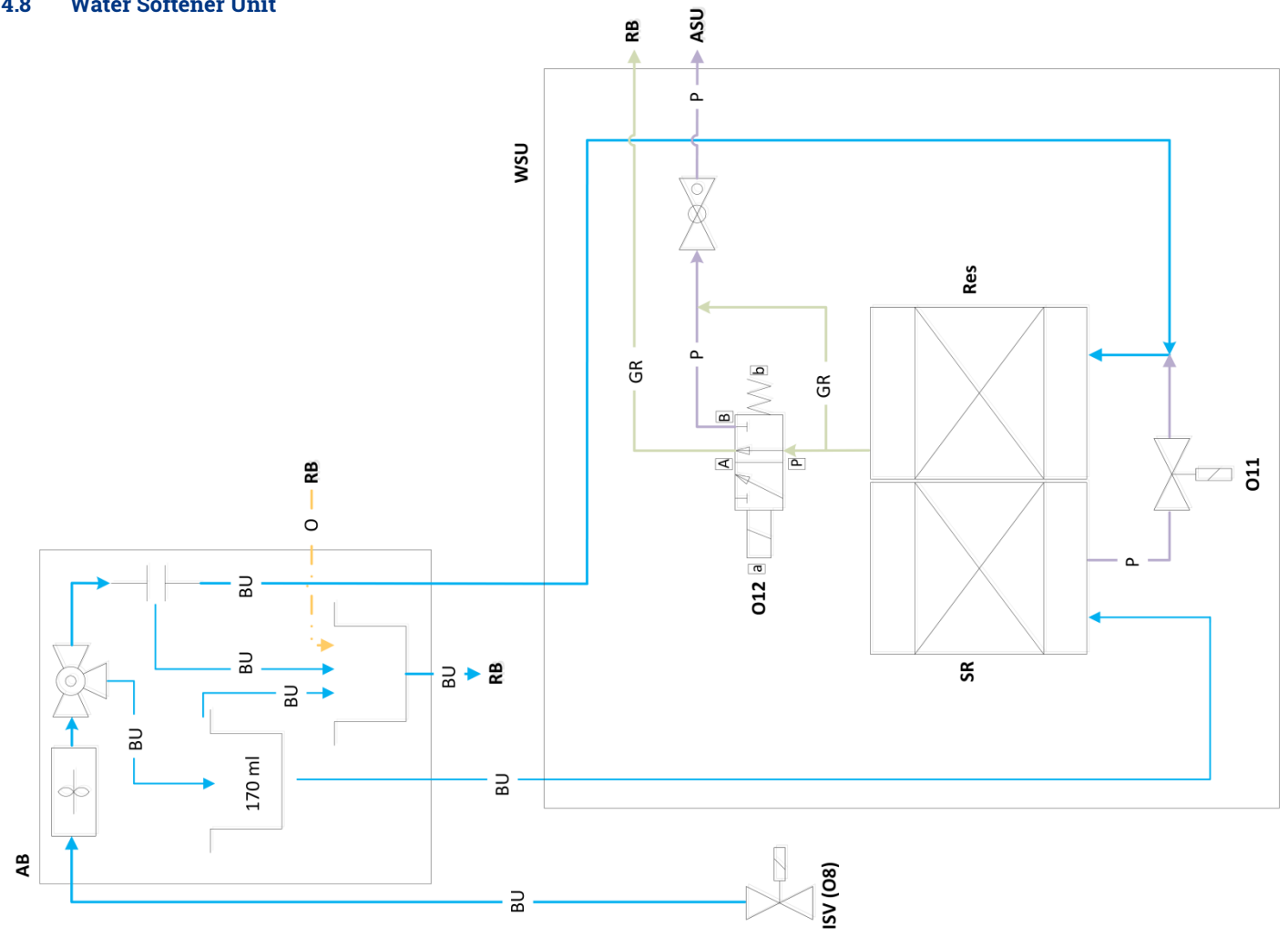

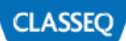

# 5. Machine Specifications

### 5.1 Systems matrix

Below is a table describing the various electrical arrangements available for the different machine types.

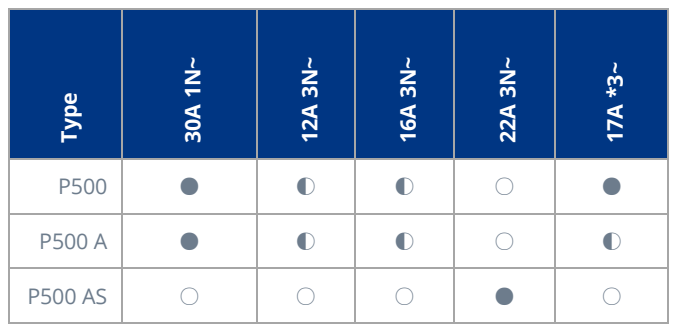

• Standard

Optional

 $\bigcirc$  – Not available

#### 5.2 Mechanical specifications/ site requirements

For details on machine dimensions and site requirements refer to the "*Installation and Operation manual*" for the machine.

#### 5.3 Electrical Components Specification

The table below indicates the electrical components in the machines and their electrical specifications

| available for the different machine types. |               |                             |                              |               |
|--------------------------------------------|---------------|-----------------------------|------------------------------|---------------|
| Type                                       | Rinse<br>pump | WRAS<br>approved<br>air gap | Inbuilt<br>Water<br>softener | Drain<br>pump |
| P500                                       | 0             | 0                           | 0                            | •             |
| P500 A                                     | •             | •                           | O                            | •             |
| P500 AS                                    | •             | •                           | O                            | •             |

Below is a table describing the various system specifications

| Component      |      | Voltage range<br>(V) | Frequency (Hz) | Current (A)                | Power (W) | Resistance (Ω) |
|----------------|------|----------------------|----------------|----------------------------|-----------|----------------|
| Inlet solenoid |      | 220-240              | 50/60          | 0.026                      | 6         | 4110           |
| Dince element  | 6000 | 220.240              | 50/60 -        | 8.68 /leg<br>20.09 Total   | 3 x 2000  | 27.5 / leg     |
| kinse element  | 8640 | - 220-240            |                | 12.52 / leg<br>37.57 Total | 3 x 2880  | 21 / leg       |
|                |      | 220.240              | 50             | 0.7                        | 100       | M – 32.2       |
| Pinco nump     |      | 220-240              | 50             | 0.7                        | 190       | A – 43.3       |
| Rinse pump     |      | 220.240              | 60             | 0.66                       | 146       | M - 26.78      |
|                |      | 220-240              |                |                            |           | A - 34.8       |
| Wash element   |      | 220-240              | 50/60          | 5.87 /leg                  | 4000      | 39.18 / leg    |
|                |      | 220.240              | 50             | 2.55                       | 580       | M – 9.52       |
|                |      | 220-240              |                |                            |           | A – 18.97      |
| wash pump      |      | 220.240              | <u> </u>       | 2.42                       | 550       | M - 8.06       |
|                |      | 220-240              | 60             | 2.42                       | 550       | A – 16.11      |
|                |      | 220-240              | 50             | 0.2                        | 30        | 145.1          |
| Drain pump     |      | 208-240              | 60             | 0.15                       | 32        | 76             |
| Contactors     |      | 220-240              | 50/60          | 0.27                       | 60        | n/a            |
| Detergent pump |      | 220-240              | 50/60          | 0.03                       | 8         | 3180           |
| Rinse aid pump |      | 220-240              | 50/60          | 0.03                       | 8         | 3180           |

#### 5.4 Pump wiring

#### 5.4.1 Windings

The windings of the wash and rinse pumps are wired to the plug as below:

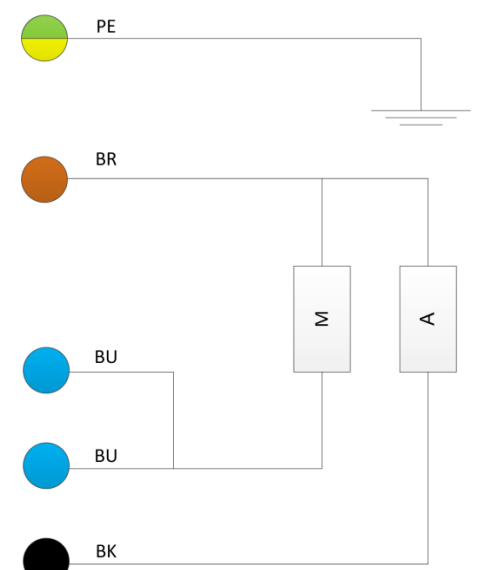

#### Winding legend

| Кеу                              | Description       |  |  |  |  |
|----------------------------------|-------------------|--|--|--|--|
| М                                | Main winding      |  |  |  |  |
| А                                | Auxiliary winding |  |  |  |  |
| PE Earth wire (Green and Yellow) |                   |  |  |  |  |
| BU Blue wire                     |                   |  |  |  |  |
| BK                               | Black wire        |  |  |  |  |

#### 5.4.2 Rinse Pump Connector

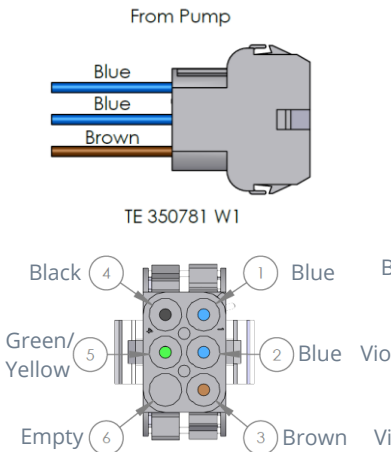

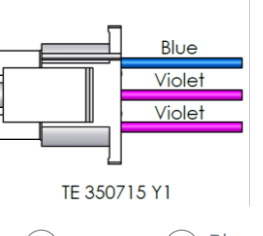

From Control Harness

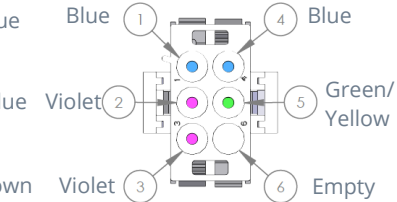

#### 5.4.3 Wash Pump Connector

From Pump

TE 350810 W1

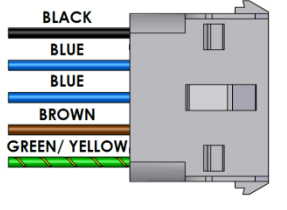

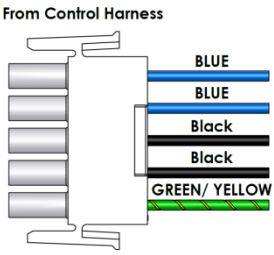

TE 350809 Y4

### 5.5 External Chemical Pump Signals

The external chemical signals terminal block is located on the centre rail next to the heating contactors inside the machine.

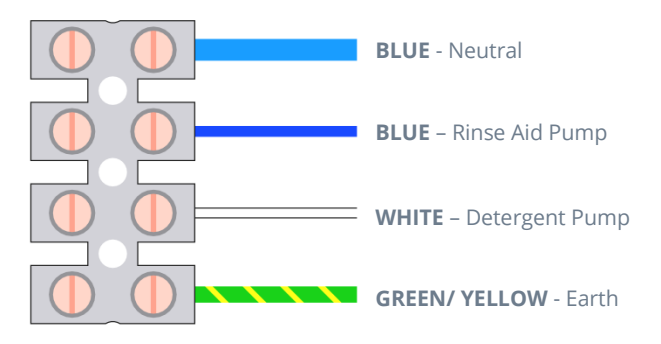

The signals provided are triggered by the dosing rates set in the 'Commissioning Menu' ( $\triangleright$  7.3). The dosing rates stated in the Menu may differ depending on the pump flow rate.

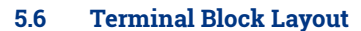

5.6.1 P500, P500-A & P500-A-WS

- **Terminal Block Configurations**
- 5.7.1 1Phase 30Amp

5.7

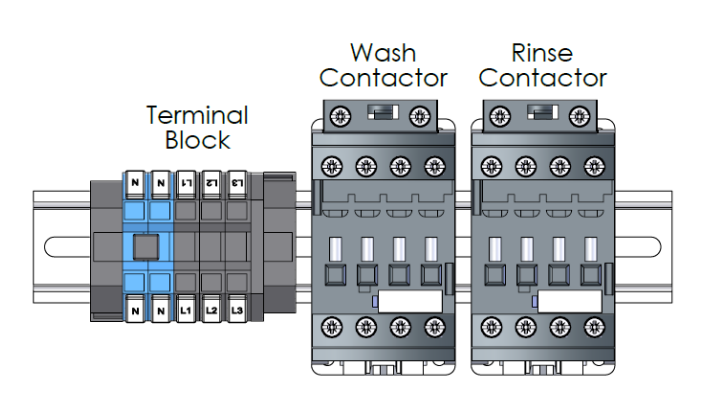

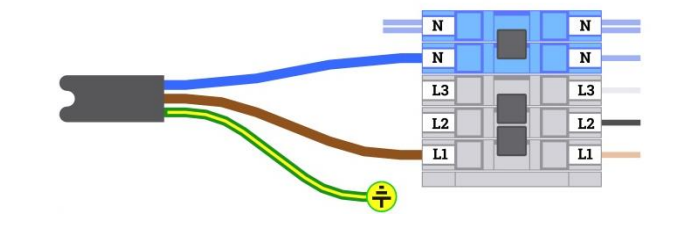

CLASSEQ

5.7.2 3Phase 12Amp / 16Amp

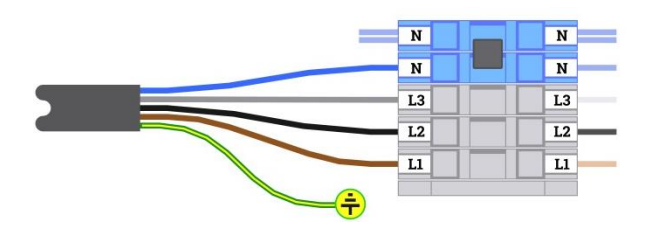

5.6.2 P500-AS & P500-AS-WS

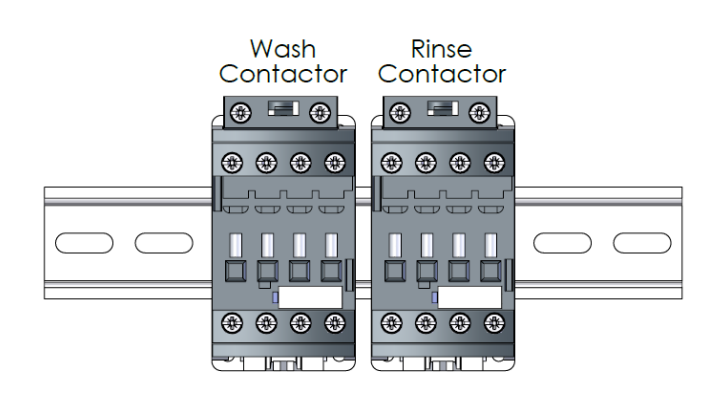

5.7.3 3Phase 22Amp

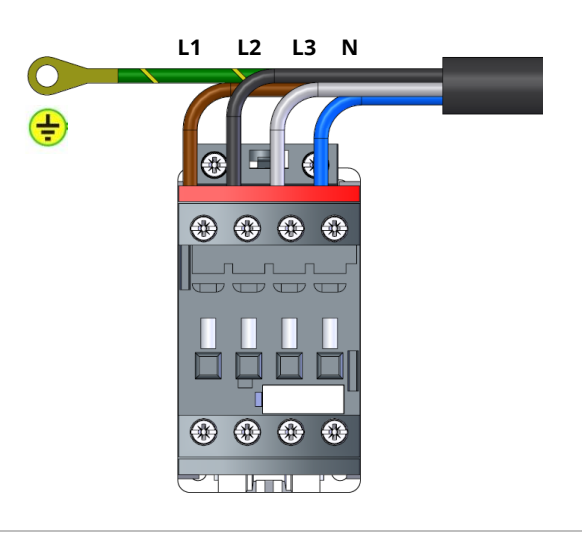

5.6.3 P500, P500-A & P500-A-WS (No Neutral)

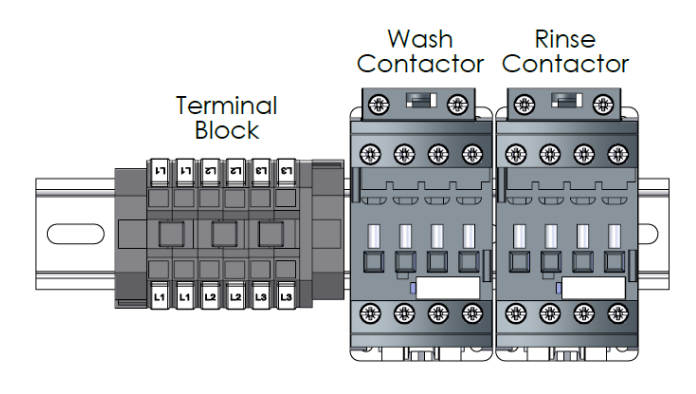

5.7.4 3Phase 17Amp (No Neutral)

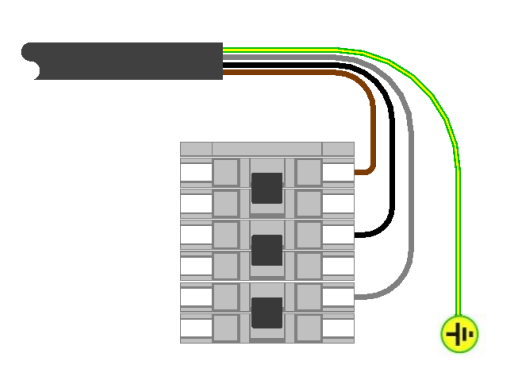

#### 5.8 Contactor Wiring

The contactors on the both heating elements are labelled as below;

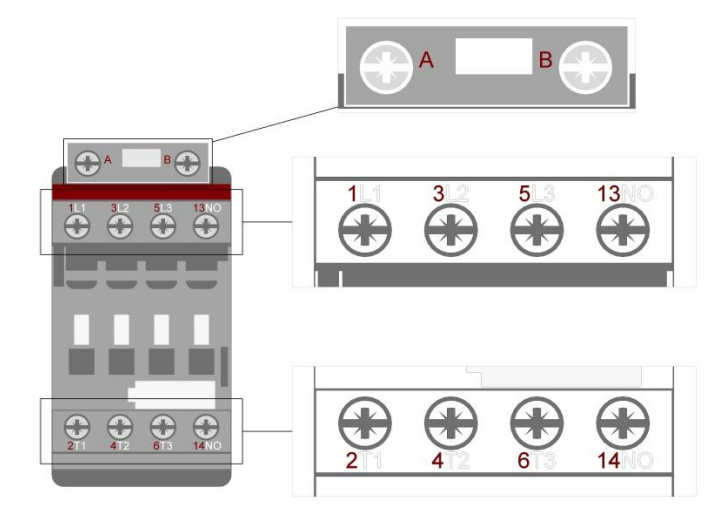

#### 5.8.1 P500, P500-A & P500-A-WS

| Wash Contactor |       |       |      |      |       |  |
|----------------|-------|-------|------|------|-------|--|
|                |       |       | 6 14 |      | B     |  |
| Position       | 1     | 3     | 5    | 13   | Α     |  |
| Wire           | 2x    | 1x    | 2x   | None | 1x    |  |
| Colour         | Brown | Black | Blue |      | Black |  |
| Crimp          | 2x    | 1x    | 2x   | None | 1x    |  |
| Colour         | Blue  | Blue  | Blue |      | White |  |
| Position       | 2     | 4     | 6    | 14   | В     |  |
| Crimp          | 1x    | 1x    | 2x   | None | 1x    |  |
| Colour         | Blue  | Blue  | Blue |      | White |  |
| Wire           | 1x    | 1x    | 2x   | None | 1x    |  |
| Colour         | Brown | Black | Blue |      | Black |  |

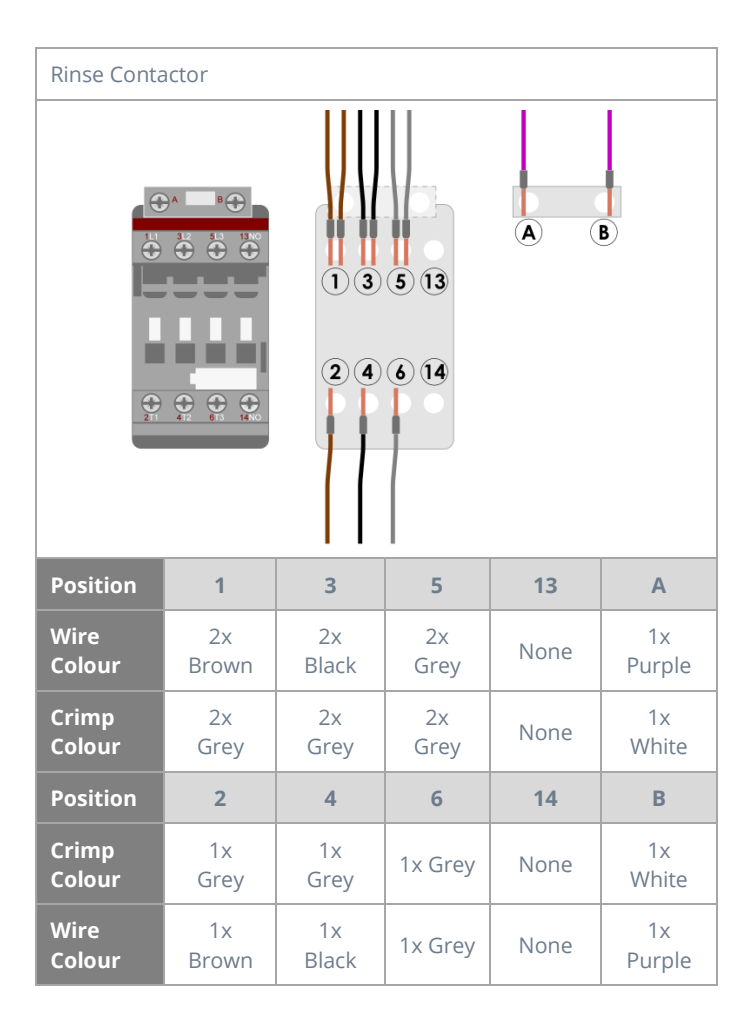

Classeq Pass Through Range - Engineers Manual

#### 5.8.2 P500-AS & P500-AS-WS

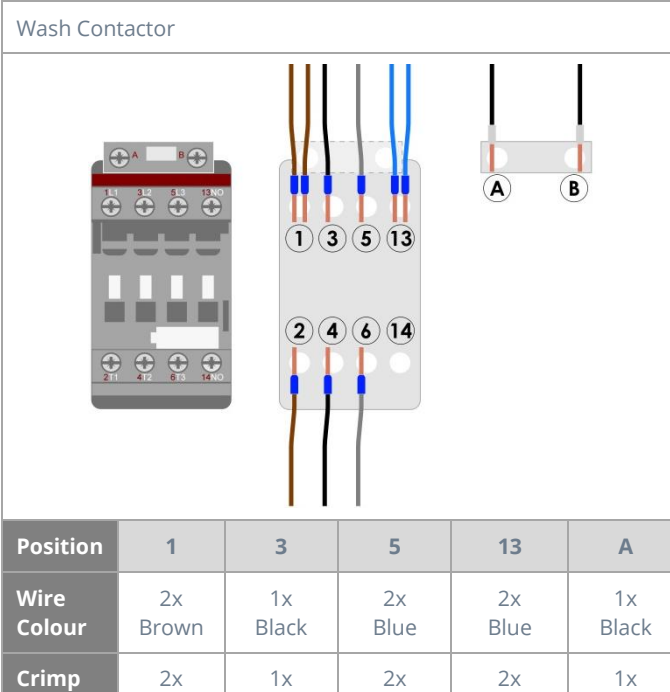

| Crimp    | 2x    | 1x    | 2x   | 2x   | 1x    |
|----------|-------|-------|------|------|-------|
| Colour   | Blue  | Blue  | Blue | Blue | White |
| Position | 2     | 4     | 6    | 14   | В     |
| Crimp    | 1x    | 1x    | 1x   | None | 1x    |
| Colour   | Blue  | Blue  | Blue |      | White |
| Wire     | 1x    | 1x    | 1x   | None | 1x    |
| Colour   | Brown | Black | Grey |      | Black |

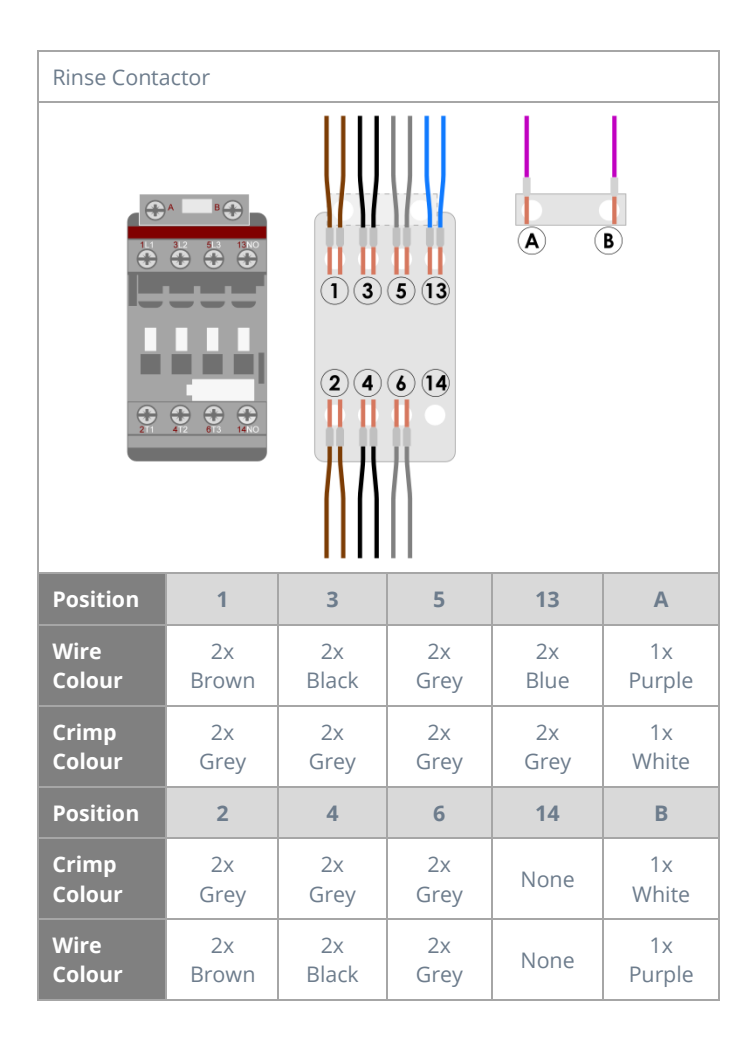

#### 5.8.3 P500,P500-A & P500-A-WS (No Neutral)

Colour

Wire

Colour

Blue

1x

Brown

Blue

1x

Black

| Wash Contactor  |             |             |                    |      |             |  |
|-----------------|-------------|-------------|--------------------|------|-------------|--|
|                 |             |             | B                  |      |             |  |
| Position        | 1           | 3           | 5                  | 13   | А           |  |
| Wire<br>Colour  | 2x<br>Brown | 1x<br>Black | 1x Grey<br>1x Blue | None | 1x<br>Black |  |
| Crimp<br>Colour | 2x<br>Blue  | 1x<br>Blue  | 2x<br>Blue         | None | 1x<br>White |  |
| Position        | 2           | 4           | 6                  | 14   | В           |  |
| Crimp           | 1x          | 1x          | 1x                 | None | 1x          |  |

Blue

1x

Grey

None

White

1x

Black

CLASSEQ

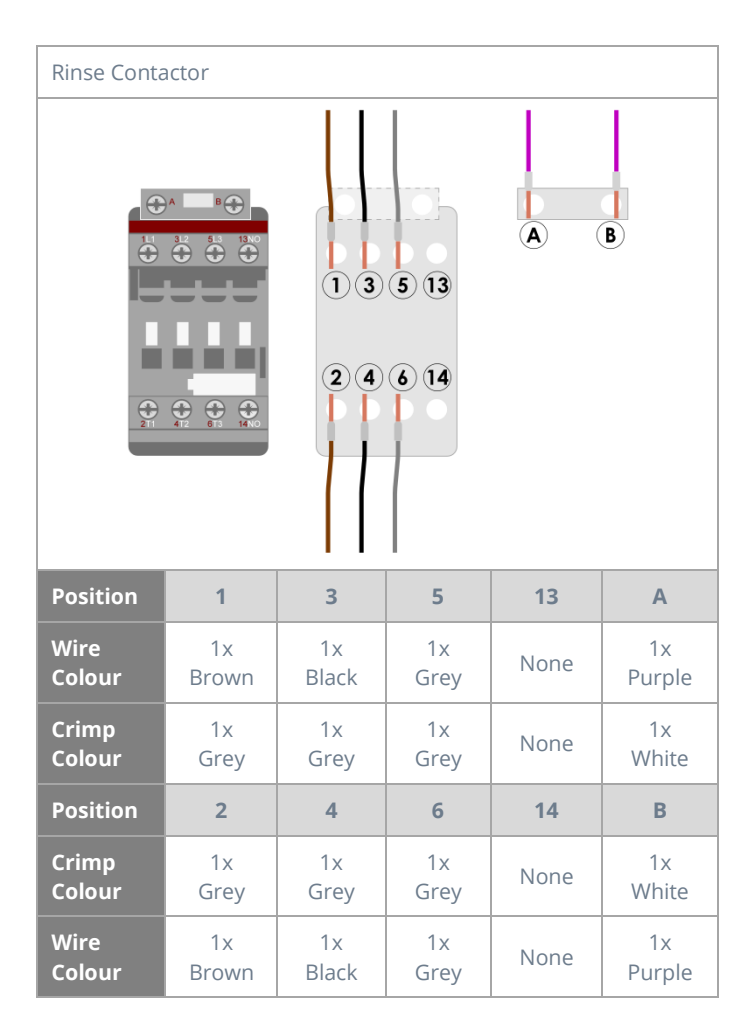

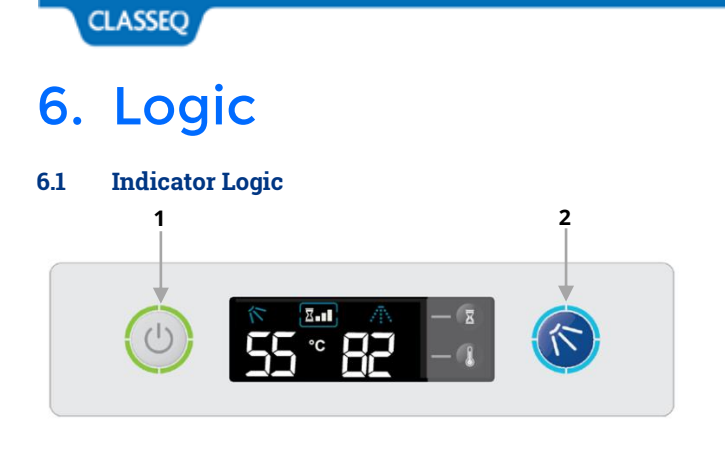

| ltem | Description       |
|------|-------------------|
| 1    | Heating indicator |
| 2    | Cycle indicator   |

#### 6.1.1 Heating Indicator

This will illuminate **GREEN** only when following condition is achieved:

- Wash tank water level full
- Rinse tank water level full

Refer (▶ 8.2) for more options.

If one of these has not been achieved the indicator will flash **AMBER** to indicate that the machine has not achieved these.

#### 6.1.2 Cycle Indicator

This will illuminate **BLUE** when a cycle has been requested. The cycle will then start when the above interlock requirements have been achieved. This will also flash **BLUE** during the drain process.

In certain serious error conditions ( $\blacktriangleright$  8.5) this indicator will illuminate **RED** and the machine will turn off.

#### 6.2 Fill and Heat

#### 6.2.1 Pressurized Fill and Heat

Pressurised machines fill and rinse using the solenoid valve and site water pressure. These machines will fill in the following manner:

- 1) Activate solenoid valve until the wash air pressure sensor reads a minimum level.
- Heat the rinse tank to a specified transfer temperature; this is lower than the rinse temperature to ensure that the wash tank is not too hot after the fill cycle.
- Activate the solenoid valve to transfer water through the rinse tank to the wash tank for a specified time.
- 4) Repeat steps 1 to 3 until the wash tank is full.
- 5) Once wash tank water level is achieved, **GREEN** lamp should illuminate.
- 6) In the background machine will continue to heat until the rinse boiler and wash tank have both reached the specified temperatures.

The following flow diagram shows a representation of this.

Classeq Pass Through Range - Engineers Manual

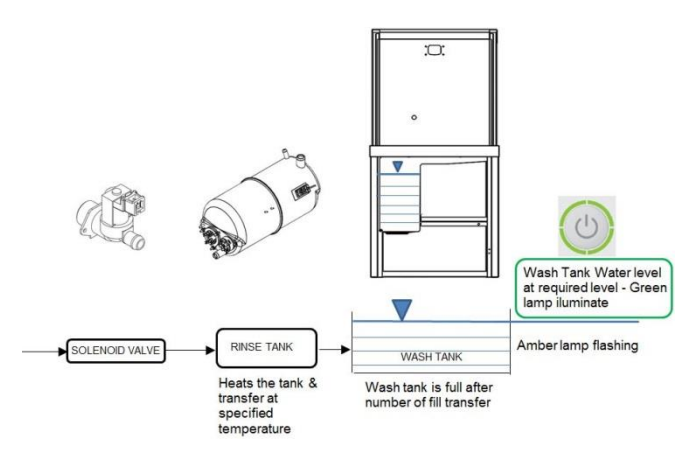

#### 6.2.2 Unpressurized Fill and Heat

Unpressurised (air gap) machines fill and rinse using a rinse booster pump; this means that the rinse is not reliant on the incoming water pressure. These machines fill in the following manner:

- 1) Activate solenoid valve to fill rinse tank.
- 2) When rinse tank has reached the minimum level it will start to heat to a specified transfer temperature; this is lower than the rinse temperature to ensure that the wash tank is not too hot after the fill cycle.
- Activate the rinse booster pump to transfer water for a specified time.
- 4) Repeat steps 1 to 3 until the wash tank is full.
- 5) Once the wash tank has reached a minimum level this will begin to heat if required while the rinse tank is refilling.
- 6) On machines with water softeners fitted the machine will calculate the volume of water that has passed through the unit and activate the regeneration process as required.
- 7) Once wash tank water level and Rinse tank water level is achieved, **GREEN** lamp will illuminate.
- In the background machine will continue to heat until the rinse boiler and wash tank have both reached the specified temperatures.

Below is a flow diagram to represent this.

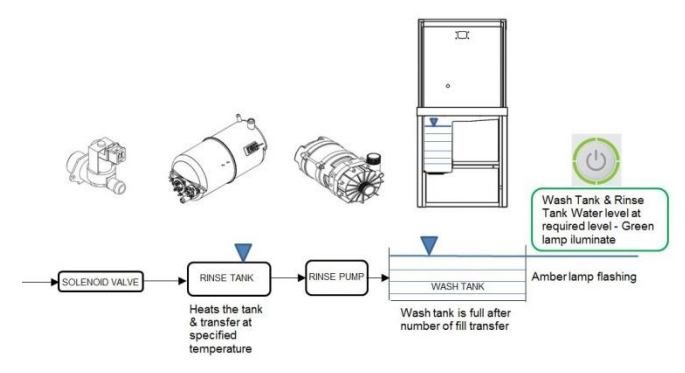

#### 6.3 Wash and Rinse

If a cycle is requested when the machine is in standby the wash and rinse, process on all machines, follow the below procedure:

- 1) **BLUE** lamp is Illuminate on cycle indicator.
- 2) Starts the wash cycle with wash pump activated. Soft start runs for first 6 seconds.
- 3) Once the wash tank and rinse tank has achieved the interlock temperature (P41&P51) and the wash time has elapsed, Wash pump will be deactivated. If the interlock temperature are not satisfied during wash cycle time than it will extend the wash cycle till it has achieved it.
- 4) There is a pause of <u>8 seconds</u> to allow the wash tank water to drip down back in wash tank.
- 5) Completes the rinse cycle for the specified time (P60) with activation and deactivation of Rinse pump.
- 6) There is a short pause after the rinse to allow water to drip down then the Cycle indicator will turn off.

Below is a flow diagram to represent this.

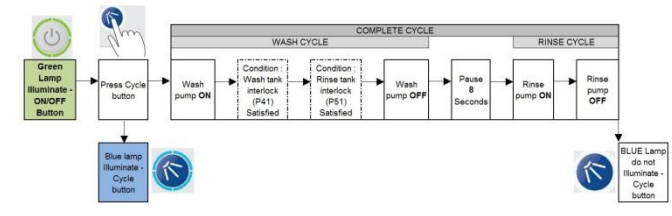

Refer ( $\triangleright$  8.1) & ( $\triangleright$  8.2) for more information on Parameters P41 & P51 and interlock options. Please note if condition for either P41 or P51 not met during specific wash cycle time than it will extend the wash cycle time till it satisfies the conditions.

#### 6.4 Drain

The drain of the machine functions in two ways:

- 1. It monitors the water level in the wash tank and drains away any excess water at any time.
- 2. If the machine is turned off and the drain cycle is selected, this function will follow the below process:
  - a. Start draining the machine. **BLUE** lamp <u>flashes</u> to indicate drain cycle.
  - b. Once the water reaches the minimum level in the wash tank an "Assisted clean" function will transfer water from the rinse boiler in the same fashion as it fills while continuing to drain (If the door is open at this time the "Assisted clean" will be cancelled).
  - c. Once the wash tank reaches a minimum level again it activates a timer to drain out the remaining water.

Drain flow diagram to represent this.

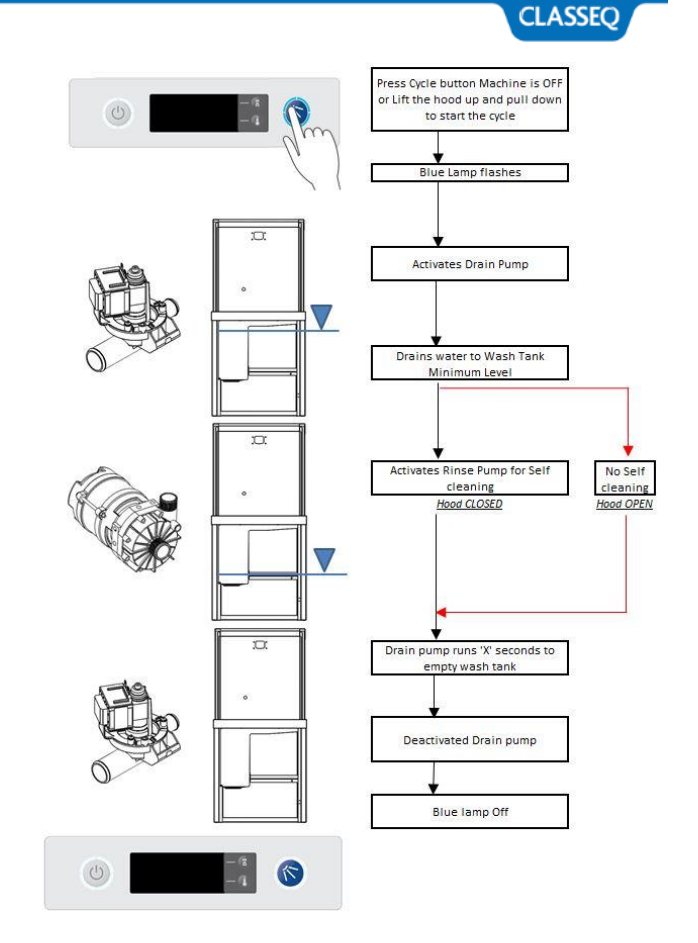

### 6.5 Chemical Dosing

The machine doses chemical at two different stages:

- 1. While filling the machine:
  - a. The detergent is dosed into the wash tank with each transfer. At the end of the fill the rinse aid is dosed into the rinse tank.
- 2. While cycling the machine:
  - a. When a cycle is selected the detergent will dose into the wash tank. This will not occur on the first cycle after filling the machine.
  - b. After each cycle the rinse aid is dosed into the rinse boiler for the amount of water used.

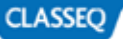

#### 6.6 Water Softener Unit

On machines with the integral water softener fitted the machine will monitor the amount of water passing through the resin of the softener unit and regenerate at intervals required by the water hardness setting.

The regeneration process passes salt water into the resin, allows a contact period for the salt to 'scrub' the resin then flushes this salt water out the waste.

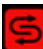

Re-fill salt indicator will flash to indicate water softener needs salt re-filling. For Salt specification and unit installation refer to operation manual for more information.

Below is the timing for this function of the water softener unit.

| Function                      | Rinse<br>until resin<br>exhausted | Pause | Salt to<br>resin | Pause | Pressurise | Regen<br>(Contact) | Pause | Flush | Pause |
|-------------------------------|-----------------------------------|-------|------------------|-------|------------|--------------------|-------|-------|-------|
| Time                          |                                   | 3s    | 25s              | 3s    | 1.5s       | 20s                | 3s    | 20s   | 3s    |
| ISV (O8)                      |                                   |       |                  |       |            |                    |       |       |       |
| WS salt<br>valve<br>(O11)     |                                   |       |                  |       |            |                    |       |       |       |
| WS<br>waste<br>valve<br>(O12) |                                   |       |                  |       |            |                    |       |       |       |

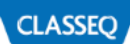

# 7. Commissioning

#### 7.1 Commissioning/ Service Interface

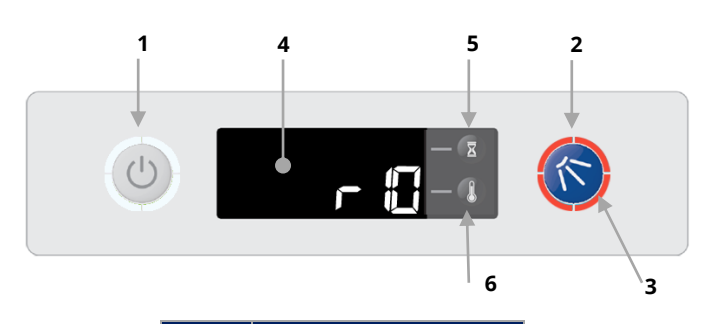

| ltem | Description     |
|------|-----------------|
| 1    | Exit button     |
| 2    | Enter button    |
| 3    | Cycle indicator |
| 4    | Display         |
| 5    | Up button       |
| 6    | Down button     |

#### 7.2 Commissioning Mode

With the machine turned on at the mains electrical supply but off at the display, press and hold the Exit (1) and Enter (2) buttons for 3sec. the DISPLAY (4) will show the first menu item and the cycle indicator (3) will illuminate red.

If no buttons have been pressed for a period of time the machine will cancel this mode and return to the off state.

Below is the complete menu list.

| Display | play Description                      |            |
|---------|---------------------------------------|------------|
| r**     | Rinse aid setting (e.g. 15 = 1.5ml/L) | 0.1 x ml/L |
| rP0     | Rinse aid prime                       | 0 = Off    |
|         | 1                                     | 1 = On     |
| d**     | Detergent setting (e.g. 33 = 3.3ml/L) | 0.1 x ml/L |
| dDO     | Detergent prime                       | 0 = Off    |
| UPU UPU | Detergent prime                       | 1 = On     |
| h**     | Water softener setting (if fitted)    | °dH        |

\*\* Refers to the setting of the chemical dosing. For example the default setting for rinse aid is 0.5ml of chemical per litre of water this will be displayed as 'r05' the default setting for detergent is 3ml of chemical per litre of water this will be displayed as 'd30'

#### 7.3 Setting Chemical Dosage

- 1. Enter commissioning mode (►7.2).
- Using the UP and DOWN keys (5 & 6), scroll to the rinse aid setting menu item (r\*\*) and press ENTER (2).
- 3. The display will flash.
- 4. Use the UP and DOWN keys (5 & 6) to scroll to the required setting and press ENTER (2).
- 5. Using the UP and DOWN keys (5 & 6), scroll to the

detergent setting menu item (d\*\*) and press ENTER (2).

- 6. The display will flash.
- 7. Use the UP and DOWN keys (5 & 6) to scroll to the required setting and press ENTER (2).
- 8. Press EXIT (1) until you are out of commissioning mode.

#### 7.4 Priming Chemicals

Before the machine can be used the chemical tubes will need to be filled with chemicals, in order to do this you will need to follow the below instructions to prime the chemical pumps.

- 1. Enter commissioning mode (►7.2).
- 2. Using the UP and DOWN keys (5 & 6), scroll to the rinse aid prime menu item (rP0) and press ENTER (2)
- 3. The display will flash and will change to rP1.
- 4. This will continually run the rinse aid pump for a maximum of 12 minutes and draw chemicals into the machine. When the chemicals have reached the back of the machine press ENTER (2) again to stop the pump.
- 5. The display will stop flashing and return to rP0.
- 6. Using the UP and DOWN keys (5 & 6), scroll to the detergent prime menu item (dP0) and press ENTER (2)
- 7. The display will flash and will change to dP1.
- 8. This will continually run the detergent pump for a maximum of 2 minutes and draw chemicals into the machine. When the chemicals have reached the back of the machine press ENTER (**2**) again to stop the pump.
- 9. The display will stop flashing and return to dP0.
- 10. Press EXIT (1) until you are out of commissioning mode.

### 7.5 Setting Water Hardness (if fitted)

#### 7.5.1 Commissioning the Water Softener Unit

To commission the water softener unit follow the instructions below:

- 1. Lift the hood up.
- 2. Remove the basket ramp.
- 3. Open the salt reservoir cap at the front right hand corner of the wash tank.
- 4. Fill the reservoir with fresh water.
- 5. Using the salt funnel supplied fill the reservoir with approximately 1.5kg of granulated salt.
- 6. Wipe away any excess or spilt salt from the cabinet and the reservoir opening.
- 7. Refit the cap to the reservoir, ensure that the cap is fitted flat and secure.

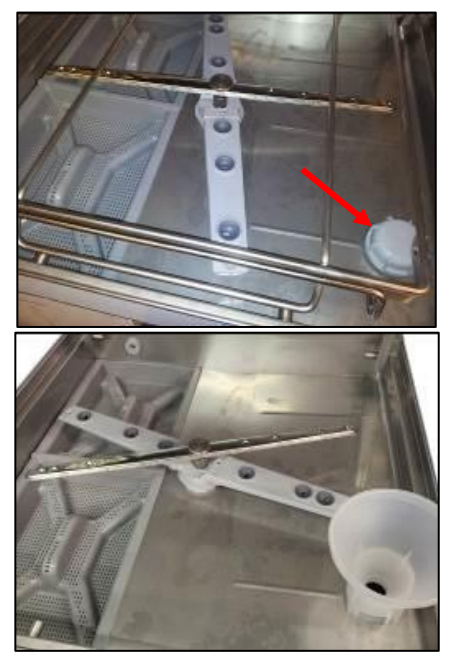

# CLASSEQ

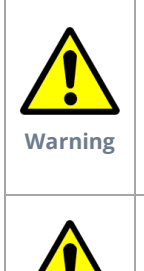

Caution

**DO NOT** run the machine if there is no salt in the salt reservoir, as this will allow lime scale to build up, also any lime scale will invalidate your warranty.

**DO NOT** add any chemicals, such as detergent or rinse aid to the reservoir. These will cause damage to the machine.

**Only use granulated salt** (max. grain size 5 – 7 mm). Salt tablets are not suitable.

If the reservoir cap in not properly secured, water and/or chemicals can leak in or out of the unit causing damage to the machine.

#### 7.5.2 Setting Water Softener

Check the water hardness of your water supply (°d). Once you have this data follow the steps below.

- 1. Enter commissioning mode (►7.2)
- 2. Using the UP and DOWN keys (5 & 6), scroll to the water hardness menu item (h\*\*) and press ENTER (2).
- 3. The display will flash.
- 4. Use the UP and DOWN keys (5 & 6) to scroll to the setting you require and press ENTER (2).
- 5. Press EXIT (1) until you are out of commissioning mode.

#### 7.5.3 Hardness Settings

| Water<br>softener<br>setting | °dH | °e /<br>°clark | °fH   | ppm | Water<br>volume | No of<br>cycles |
|------------------------------|-----|----------------|-------|-----|-----------------|-----------------|
| h00                          |     | Deacti         | vated |     |                 |                 |
| h01                          | 1   | 1.3            | 1.8   | 18  | 48.1 L          | 16              |
| h02                          | 2   | 2.5            | 3.6   | 36  | 45.7 L          | 15              |
| h03                          | 3   | 3.8            | 5.4   | 54  | 43.4 L          | 14              |
| h04                          | 4   | 5.0            | 7.2   | 71  | 41.2 L          | 14              |
| h05                          | 5   | 6.3            | 9.0   | 89  | 39.0 L          | 13              |
| h06                          | 6   | 7.5            | 10.7  | 107 | 36.9 L          | 12              |
| h07                          | 7   | 8.8            | 12.5  | 125 | 34.9 L          | 12              |
| h08                          | 8   | 10.0           | 14.3  | 143 | 32.9 L          | 11              |
| h09                          | 9   | 11.3           | 16.1  | 161 | 31.0 L          | 10              |
| h10                          | 10  | 12.5           | 17.9  | 179 | 29.2 L          | 10              |
| h11                          | 11  | 13.8           | 19.7  | 196 | 27.4 L          | 9               |
| h12                          | 12  | 15.0           | 21.5  | 214 | 25.7 L          | 9               |
| h13                          | 13  | 16.3           | 23.3  | 232 | 24.1 L          | 8               |
| h14                          | 14  | 17.5           | 25.1  | 250 | 22.5 L          | 7               |
| h15                          | 15  | 18.8           | 26.9  | 268 | 21.0 L          | 7               |
| h16                          | 16  | 20.0           | 28.6  | 286 | 19.5 L          | 7               |
| h17                          | 17  | 21.3           | 30.4  | 303 | 18.2 L          | 6               |
| h18                          | 18  | 22.5           | 32.2  | 321 | 16.9 L          | 6               |
| h19                          | 19  | 23.8           | 34.0  | 339 | 15.9 L          | 5               |
| h20                          | 20  | 25.0           | 35.8  | 357 | 14.4 L          | 5               |
| h21                          | 21  | 26.3           | 37.6  | 375 | 13.3 L          | 4               |
| h22                          | 22  | 27.5           | 39.4  | 393 | 12.3 L          | 4               |
| h23                          | 23  | 28.8           | 41.2  | 411 | 11.3 L          | 4               |
| h24                          | 24  | 30.0           | 43.0  | 428 | 10.4 L          | 3               |
| h25                          | 25  | 31.3           | 44.8  | 446 | 9.6 L           | 3               |
| h26                          | 26  | 32.5           | 46.5  | 464 | 8.8 L           | 3               |
| h27                          | 27  | 33.8           | 48.3  | 482 | 8.1 L           | 3               |
| h28                          | 28  | 35.0           | 50.1  | 500 | 7.4 L           | 2               |
| h29                          | 29  | 36.3           | 51.9  | 518 | 6.8 L           | 2               |
| h30                          | 30  | 37.5           | 53.7  | 536 | 6.3 L           | 2               |

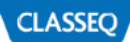

# 8. Service Mode

#### 8.1 Accessing Service Mode

With the machine turned on at the mains electrical supply but off at the display, press and hold the Exit (1) and Enter (2) buttons for 6sec. the DISPLAY (4) will show the first menu item and the cycle indicator (3) will illuminate red.

If no buttons have been pressed for a period of time the machine will cancel this mode and return to the off state.

Below is the complete menu list.

| Display | Description    |  |
|---------|----------------|--|
| Р       | Program values |  |
| L       | Loads          |  |
| Е       | Errors         |  |
| S       | Statistics     |  |

#### 8.2 Program Value

The program values menu feeds back the reading that the sensors are receiving at the given time. Below is a list of the program values available. Below is a list of Programmes that can be activated, via the UP and DOWN keys (**5** & **6**). To select a particular programme press ENTER (**2**)

| Display | Description                                  | Value                        |
|---------|----------------------------------------------|------------------------------|
| P01     | Display wash temperature                     | ***                          |
| P02     | Display wash level                           | ***                          |
| P03     | Display rinse temperature                    | ***                          |
| P04     | Display rinse level                          | ***                          |
| P05     | Display water flow rate (e.g. 40 = 4.0L/min) | dl/min                       |
| P06     | Display salt float switch status             | 0 =<br>Full<br>1 =<br>Empty  |
| P10     | Display door switch status                   | 0 =<br>Open<br>1 =<br>Closed |
| P30     | Display model type                           | ****                         |
| P40     | Wash tank target temperature                 | °C                           |
| P41     | Wash tank Interlock temperature              | °C                           |
| P50     | Rinse tank target temperature                | °C                           |
| P51     | Rinse tank Interlock temperature             | °C                           |
| P60     | Rinse time                                   | Sec                          |

\*\*\* Refers to a value that will be displayed at the time of checking.

\*\*\*\* Refers to a specific model number (▶9.2).

P04 will display '- - - 'on pressurised machines.

P05 and P06 will only display if an integral water softener is fitted.

P40, P41, P50, P51 and P60 have predetermined upper and lower limits. CLASSEQ recommends the default values are maintained for correct operation of the machine.

#### 8.3 Heat Interlock Settings

Default machine setting is GREEN for faster recovery time. However if site required high hygienic and intense wash result then select the RED (Temperature based) option. During servicing the machine, if no Interlock is required then select the BLACK (No Interlock active) option.

<u>Please remember to change back to the default settings after</u> <u>servicing</u>.

| Display | Description                            | GREEN (Default<br>Setting) | BLACK (No Interlock) | RED (Full Interlock) | ORANGE (Wash<br>Interlock) |
|---------|----------------------------------------|----------------------------|----------------------|----------------------|----------------------------|
| P40     | Wash tank<br>target<br>temperature     | 55°C                       | 55°C                 | 55°C                 | 55°C                       |
| P41     | Wash tank<br>Interlock<br>temperature  | 0°C                        | 0°C                  | 55°C                 | 55°C                       |
| P50     | Rinse tank<br>target<br>temperature    | 82°C                       | 82°C                 | 82°C                 | 82°C                       |
| P51     | Rinse tank<br>Interlock<br>temperature | 55°C                       | 0°C                  | 82°C                 | 0°C                        |

| Range |                                  | Logic    |
|-------|----------------------------------|----------|
| P40   | 30°C to 75°C                     | P41      |
| P41   | 30°C to P40 value<br>°C          | ≤<br>P40 |
| P50   | 55°C to 85°C                     | P51      |
| P51   | 55 <b>°</b> C to P50 value<br>°C | ≤<br>P50 |

| Note |                                                   |
|------|---------------------------------------------------|
| P41  | 0°C = Wash Tank Interlock temperature <b>OFF</b>  |
| P51  | 0°C = Rinse Tank Interlock temperature <b>OFF</b> |

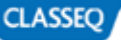

#### 8.4 Reset to Factory Settings

- 1) Go to Parameter P30 (Display model type) and note down the Number.
- Change to different number by scrolling UP and DOWN key (5 & 6).
- 3) Press ENTER (2) to select new P30 value.
- 4) Press EXIT (1) Button to come out of the service mode.
- 5) Go back to Parameter P30 and change the value back to noted Number on STEP 1.
- 6) Press ENTER (2) button to select the value.
- 7) Press EXIT (1) button to come out of the service mode.

| MACHINE BASE SETS |            |  |  |
|-------------------|------------|--|--|
| P30               | Model      |  |  |
| 100               | P500       |  |  |
| 101               | P500 A     |  |  |
| 102               | P500 AS    |  |  |
| 103               | P500 A WS  |  |  |
| 104               | P500 AS WS |  |  |

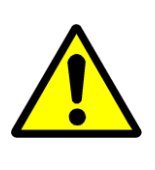

Any changes made to P30 will not be saved if power to the machine is disrupted before completely exiting service mode.

Caution

#### 8.5 Statistics

The statistics menu provides data on various aspects of the machine. Below is a list of the statistics that can be viewed.

| Display | Description                           | Units  |
|---------|---------------------------------------|--------|
| S00     | Total number of completed wash cycles |        |
| S01     | Total run time (Power connected)      | Hours  |
| S02     | Total active time (Machine ON)        | Hours  |
| S03     | Total water usage                     | Litres |
| S04     | Drain pump failures                   |        |
| S20     | Total number of regenerations         |        |
| S21     | Total number of cycles without salt   |        |

On gravity drain machines S04 may be regularly triggered.

S20 and S21 are only active in machines with integral water softener fitted.

#### 8.6 Loads

The loads menu allows activation of specific loads within the machine in order to test their function. Some loads have safety criteria that need to be achieved before the load can be activated, if the component does not activate when the load is activated first check the continuity or resistance of the component through the harness.

Below is a list of loads that can be activated, via the UP and DOWN keys (**5** & **6**), and their required criteria. Each of the loads has a safety timeout applied to reduce the risk of wear on the components.

| Display | Description                       | Value             | Safety criteria                                                 |
|---------|-----------------------------------|-------------------|-----------------------------------------------------------------|
| LOO     | Wash pump                         | 0 = Off<br>1 = On | Wash water level<br>above minimum<br>level and door<br>closed.  |
| L01     | Wash pump + soft<br>start         | 0 = Off<br>1 = On | Wash water level<br>above minimum<br>level and door<br>closed.  |
| L02     | Wash tank heat<br>element         | 0 = Off<br>1 = On | Wash water level<br>above minimum<br>level.                     |
| L03     | Detergent pump                    | 0 = Off<br>1 = On |                                                                 |
| L04     | Rinse pump                        | 0 = Off<br>1 = On |                                                                 |
| L05     | Rinse aid pump                    | 0 = Off<br>1 = On |                                                                 |
| L06     | Wash tank heat<br>element - Spare | 0 = Off<br>1 = On | Wash water level<br>above minimum<br>level.                     |
| L07     | Rinse tank heat<br>element        | 0 = Off<br>1 = On | Rinse water level<br>above minimum<br>level and door<br>closed. |
| L08     | Inlet solenoid valve              | 0 = Off<br>1 = On |                                                                 |
| L09     | Drain pump                        | 0 = Off<br>1 = On |                                                                 |
| L11     | WS Salt valve                     | 0 = Off<br>1 = On |                                                                 |
| L12     | WS Waste valve                    | 0 = Off<br>1 = On |                                                                 |
| L13     | WS Waste valve +<br>inlet valve   | 0 = Off<br>1 = On |                                                                 |

L04 will display '- - - 'on pressurised machines.

L11 and L12 will display if an integral water softener is fitted.

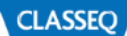

### 8.7 Errors

The errors menu feeds back the last 40 errors on the machine in order to help identify the fault. Use the UP (**5**) and DOWN (**6**) keys to cycle through the list, the list does not roll over and will always start on the most recent error. Below is a list of error codes and their <u>possible</u> cause. These are given as an aid only; all other possible causes of faults should be investigated before repair is carried out.

#### Errors E01, 03, 12, 13, 18, 19 are displayed on the facia when the fault is active.

Items in **BOLD** will cause the machine to enter error mode; this will turn off the machine and illuminate the cycle indicator (3) red. E12 – Number of cycles will differ depending on machine. For E22 see "Board setup" (▶9.2).

| Display | Title                                            | Description                                                                            | Possible cause                                                                                                    |
|---------|--------------------------------------------------|----------------------------------------------------------------------------------------|----------------------------------------------------------------------------------------------------|
| nnn     | New day                                          | Displays each time the machine is switched on.                                         |                                                                                                    |
| E01     | Wash tank pressure sensor                        | Invalid signal from the wash pressure sensor.                                          | Wash tank pressure sensor faulty or disconnected.                                                                                                    |
| E02     | Wash tank temperature sensor                     | Invalid signal from the wash temperature sensor.                                       | Wash tank temperature sensor faulty.                                                                                                    |
| E03     | Rinse tank pressure sensor                       | Invalid signal from the rinse pressure sensor.                                         | Rinse tank pressure sensor faulty or disconnected.                                                                                                   |
| E04     | Rinse tank temperature sensor                    | Invalid signal from the rinse temperature sensor.                                      | Rinse tank temperature sensor faulty.                                                                                                    |
| E05     | Wash water level unchanged<br>during cycle.      | Wash tank level not changed after soft start,<br>repeated 3 times before error logged. | Wash pump blocked.<br>Wash arm blocked.<br>Wash pump capacitor failed.<br>Wash pump failed.<br>Board output relay failed.                            |
| E06     | Rinse water level unchanged<br>during rinse.     | Rinse tank level not changed when starting the rinse pump.                             | Rinse arm blocked.<br>Rinse pump blocked.<br>Rinse pump capacitor failed.<br>Rinse pump failed.<br>Board output relay failed.                        |
| E07     | Rinse tank temperature not<br>achieved.          | Rinse tank has not reached the target<br>temperature within 60 minutes.                | Rinse tank over heat thermostat tripped.<br>Rinse tank heating element failed.<br>Rinse tank element contactor failed.<br>Board output relay failed. |
| E08     | Wash tank temperature not achieved.              | Wash tank has not reached the target temperature within 60 minutes.                    | Wash tank over heat thermostat tripped.<br>Wash tank heating element failed.<br>Board output relay failed.                                           |
| E09     | Wash water level unchanged<br>during soft start. | Wash tank level not changed during soft start.                                         | Wash pump blocked.<br>Wash arm blocked.<br>Wash pump capacitor failed.<br>Wash pump failed.<br>Board triac failed.                                   |

CLASSEQ

Classeq Pass Through Range - Engineers Manual

| E10 | Salt missing                       | Only in machines with water softener fitted.<br>Salt level in reservoir is low for 30 seconds.                       | No salt in reservoir.<br>Salt reed switch failed.                                                                                           |
|-----|------------------------------------|----------------------------------------------------------------------------------------------------|----------------------------------------------------------------------------------------------------|
| E11 | Display communication<br>failure   | No signal from the user interface unit.                                                                              | User interface not correctly connected.<br>User interface failed.                                                                           |
| E12 | Wash tank fill                     | Wash tank has not filled within the required number of transfers.                                                    | Drain plug not inserted.<br>Machine leaking.<br>Very low water pressure (pressurised<br>machines).                                          |
| E13 | Rinse tank fill timeout            | Rinse tank has not filled within 5 minutes.                                                                          | Water supply not connected or turned on.<br>Very low water pressure.<br>Solenoid valve failed.                                              |
| E14 | Door switch                        | Door switch has not changed position for the past 20 cycles                                                          | Door switch failed.                                                                                                    |
| E15 | Paddle flow sensor                 | Only in machines with water softener fitted.<br>Paddle sensor in air gap is not responding<br>during the fill stage. | No water supply.<br>Paddle sensor failed.<br>See P05 to assist.                                                                             |
| E16 | Wash tank overfill                 | Wash tank has reached the flood risk level.                                                                          | Site drain blocked.<br>Machine waste hose blocked or kinked.<br>Solenoid failed open.<br>Drain pump failed.                                 |
| E17 | Filter mesh blocked                | Water level in wash tank has been reduced<br>to below minimum required level during a<br>wash cycle.                 | Wash arms blocked.<br>Wash pump blocked.<br>Wash filters blocked.<br>Container in wash tank collecting water.                               |
| E18 | Rinse tank temperature<br>exceeded | Rinse tank temperature has exceeded the safety limit.                                                                | Rinse tank temperature sensor<br>disconnected.<br>Rinse element relay fused.<br>Main board relay fused.<br>Rinse element wired incorrectly. |
| E19 | Wash tank temperature<br>exceeded  | Wash tank temperature has exceeded the safety limit.                                                                 | Wash tank temperature sensor<br>disconnected.<br>Main board relay fused.<br>Wash element wired incorrectly.                                 |
| E20 | Power interruption                 | Power to machine has been interrupted.                                                                               | Machine isolated from power supply.<br>Power failure.                                                                                       |
| E21 | EEPROM Error                       | EEPROM failed                                                                                                    | Main board failed                                                                                                    |
| E22 | Invalid machine type               | Incorrect machine type set                                                                                           | Machine type 0.<br>Main board has not been configured.                                                                                      |

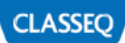

# 9. Control Unit

### 9.1 Inputs and Outputs

#### 9.1.1 Main Board

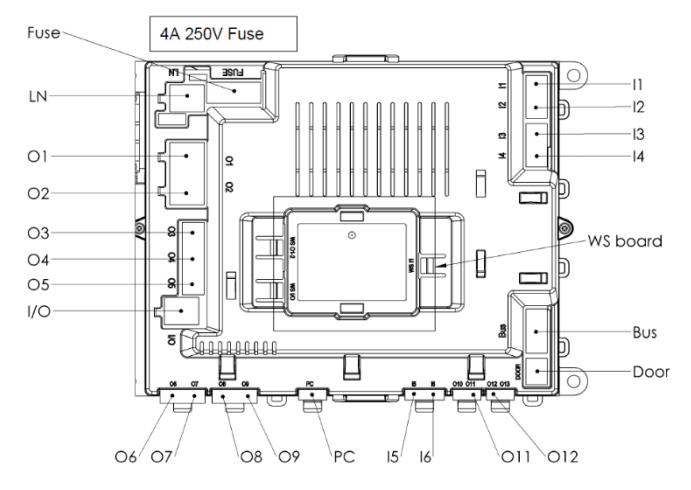

Inputs

| Label | Device                          |  |
|-------|---------------------------------|--|
| 11    | Wash temperature sensor         |  |
| 12    | Wash pressure sensor            |  |
| 13    | Rinse temperature sensor        |  |
| 14    | Rinse pressure sensor           |  |
| 15    | Water softener float switch     |  |
| 16    | Water softener paddle wheel     |  |
| Bus   | User interface                  |  |
| Door  | Door reed switch                |  |
| PC    | Production test port            |  |
| LN    | Mains power from terminal block |  |

### Outputs

| Label | Load                 |
|-------|----------------------|
| 01    | Wash pump            |
| 02    | Not Used             |
| 03    | Rinse aid pump       |
| 04    | Rinse booster pump   |
| 05    | Detergent pump       |
| 06    | Wash contactor       |
| 07    | Rinse contactor      |
| 08    | Inlet solenoid valve |
| 09    | Drain pump           |
| O10   | Not used             |
| O11   | WS board             |
| 012   | WS board             |
| 013   | Not used             |
| I/O   | WS board power       |

| DANGER! | Unless th<br>supply th<br>voltage to |
|---------|--------------------------------------|
| Caution | Repairs t<br>the main                |

Unless the machine has been isolated from the supply there will always be potential for mains roltage to any components in the machine.

Repairs to the machine should only be done with the mains supply isolated.

### 9.1.2 Water Softener Board (if fitted)

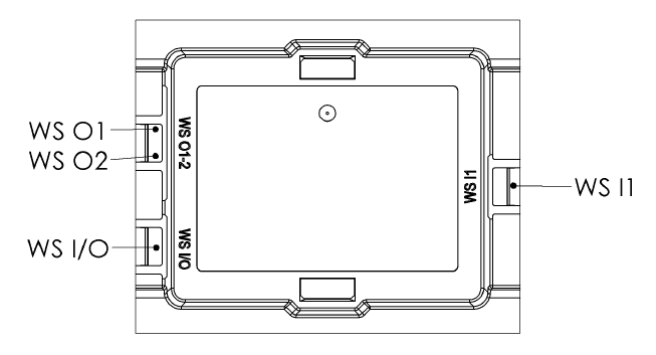

#### Inputs

| Label  | Device                 |  |
|--------|------------------------|--|
| WS 11  | Main board O11 and O12 |  |
| WS I/O | Power from main board  |  |

#### Outputs

| Label | Load                       |  |
|-------|----------------------------|--|
| WS O1 | Water softener salt valve  |  |
| WS O2 | Water softener waste valve |  |

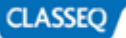

#### Classeq Pass Through Range - Engineers Manual

### 9.2 Board Setup

In the event of changing a control board the new board will need to be configured to the machine. The board will initially be set to Base set 0 and will give and error E22 and enter error mode if attempted to be turned on. In order to change the base set of the machine follow the instructions below:

| Step | Instruction                                                                                                    |
|------|----------------------------------------------------------------------------------------------------|
| 1    | Enter service mode (▶8.1).                                                                                                  |
| 2    | Enter the "Program values" menu.                                                                                            |
| 3    | Scroll to P30 using the UP and DOWN ( <b>5</b> and <b>6</b> ) keys and enter. The DISPLAY ( <b>4</b> ) will start to flash. |
| 4    | Use the UP and DOWN keys ( <b>5</b> and <b>6</b> ) to select the correct base set for the machine.                          |
| 5    | Press ENTER to select ( <b>2</b> ).                                                                                         |
| 6    | Press EXIT (1) until completely out of the service mode.                                                                    |

#### Machine Base Sets

| P30 | Model      |
|-----|------------|
| 111 | P500       |
| 111 | P500 A     |
| 112 | P500 AS    |
| 113 | P500 A WS  |
| 114 | P500 AS WS |

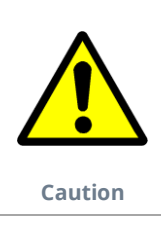

Any changes made to P30 will not be saved if power to the machine is disrupted before completely exiting service mode.

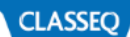

# **10.Wash Performance**

The most important factors of a warewasher to generate good wash results are; mechanics, time, chemical and temperature. Only when these four factors are well balanced a good wash result can be achieved. Below you will find a list of recommendations and a troubleshooting guide to help you achieve this;

#### 10.1 Recommended chemicals

| Code  | Description                       |  |
|-------|-----------------------------------|--|
| B12N  | Universal – Rinse Aid             |  |
| F320  | Universal Dishwasher – Detergent  |  |
| F26   | Universal Glasswasher - Detergent |  |
| F8000 | All-purpose hygienic - Detergent  |  |
| C10   | Descaler and tarnish remover      |  |

#### 10.2 Recommended chemical dosing

|         | Detergent        | Rinse Aid        |
|---------|------------------|------------------|
| Setting | 3.0 ml/Ltr       | 0.5 ml/ Ltr      |
| Range   | 0.0 – 9.9 ml/Ltr | 0.0 – 9.9 ml/Ltr |

#### Note

To adjust these settings see 'Section 7.3 - Setting Chemical Dosage'

#### 10.3 Recommended Temperatures

|       | Glasswasher | Dishwasher |
|-------|-------------|------------|
| Wash  | 55°C        | 55°C*      |
| Rinse | 70°C        | 82°C*      |

\* All P500 models are pre-set with dishwasher recommended temperatures

#### Note

To adjust these settings see 'Section 8.3 - Heat Interlock Settings'.

#### 10.4 Troubleshooting

|       | Problem           | Possible Cause                                          | Possible Solution                                                                                                    |
|-------|-------------------|---------------------------------------------------------|----------------------------------------------------------------------------------------------------|
|       | POOR WASH RESULTS | Dirty machine<br>Blocked / stiff wash and rinse nozzles | Ensure the machine is cleaned regularly.<br>This includes primary and secondary<br>filters, wash arms, rinse arms and all<br>cabinet surfaces and apertures                                                                                                    |
|       |                   | Insufficient pre-wash                                   | Do not tip beer or food waste into the<br>machine. The proteins within the waste<br>can neutralise the chemicals used to<br>clean, resulting in wash performance<br>issues. Only pre-wash wares using cold<br>water as hot water can bake any proteins                                                                                                    |
|       |                   | Basket loaded incorrectly/ wrong basket type            | on making them very difficult to clean.<br>Do not overload baskets and follow the<br>loading instructions in 'Installation &<br>operation manual'. Always ensure a<br>suitable basket is used.                                                                                                    |
| VERAL |                   | Incorrect temperature settings                          | Ensure the machine has the suitable temperature settings.                                                                                                    |
| GEN   |                   | Incorrect chemical dosing                               | Ensure the machine has the suitable chemical settings.                                                                                                    |
|       |                   | Detergent and rinse aid feeds crossed                   | Check that the detergent and rinse aid feeds are connected correctly.                                                                                                    |
|       |                   | Poor Water Quality (Hard Water)                         | Ensure the water softener is filled with salt<br>when required. If this is not maintained<br>then this allows the machine to run with<br>hard water, increasing the risk of lime<br>scale build up. When hard water is used<br>the detergent will not work as effectively.<br>It can also restrict the flow or water<br>through the wash and rinse arms<br>reducing the efficacy. |
|       |                   | Incorrect cycle selected                                | Different wash cycles are available. A<br>longer program may be required for<br>wares that are heavily soiled.                                                                                                    |

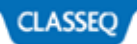

|         | Problem                             | Possible Cause                                                                                                    | Possible Solution                                                                                                    |  |  |  |  |  |
|---------|-------------------------------------|----------------------------------------------------------------------------------------------------|----------------------------------------------------------------------------------------------------|--|--|--|--|--|
|         | CLOUDY GLASSES                      | Poor water quality,<br>Hard water with high mineral content                                                                                     | Improve water quality by fitting water softener unit                                                                                                    |  |  |  |  |  |
|         | ETCHING ON GLASSES                  | High temperatures,<br>Aggressive chemicals,                                                                                                    | Adjust Temperatures,<br>Change chemicals / dosage rates,                                                                                                    |  |  |  |  |  |
| ASHER   | POOR HEAD RETENTION (BEER)          | Excessive rinse aid,<br>Poor quality rinse aid,<br>Excessive detergent,<br>Fats in wash water,                                                  | <ul> <li>Adjust Rinse Aid Dosing,</li> <li>Ensure rinse aid is of good quality,</li> <li>Adjust Detergent Dosing,</li> <li>Increase pre-rinse to remove any fats</li> <li>from coffee cups/ glasses,</li> <li>Check rinse pressure, booster pump may</li> <li>be required</li> </ul> |  |  |  |  |  |
| GLASSWI | WHITE SPOTS & SHREAKS ON<br>GLASSES | Oily film on glass from towel drying,<br>Poor rinse pressure,<br>Insufficient/ poor quality rinse aid<br>Insufficient/ poor quality detergent   | Do not towel dry glasses,<br>Check rinse pressure, booster pump may<br>be required<br>Check rinse aid and dosing rate<br>Check detergent and dosing rate                                                                                                    |  |  |  |  |  |
|         | GLASS BREAKAGES                     | Temperatures too high<br>Incorrect basket used                                                                                                  | Recommended 70°C for glass washing<br>Use suitable basket                                                                                                    |  |  |  |  |  |
|         | DIRTY GLASSES                       | Dirty machine,<br>No pre-wash,<br>Poor quality damaged glasses,<br>Insufficient/ poor quality rinse aid<br>Insufficient/ poor quality detergent | Clean machine regularly,<br>Leave the door open overnight to allow<br>machine to dry out,<br>Renovate/ replace glasses,<br>Check chemicals and dosing rates,                                                                                                    |  |  |  |  |  |

|     | FOAMING               | Low temperatures                            | Check temperatures                     |  |  |  |  |  |
|-----|-----------------------|---------------------------------------------|----------------------------------------|--|--|--|--|--|
|     |                       | Incorrect detergent                         | Check correct chemicals are being used |  |  |  |  |  |
|     |                       | Incorrect dosing of detergent or rinse aid. | Check dosing of chemicals              |  |  |  |  |  |
|     | TEA STAINING          | Low temperatures                            | Check temperatures                     |  |  |  |  |  |
|     |                       | Incorrect cycle selected                    | Check dosing of chemicals              |  |  |  |  |  |
| HER |                       | Incorrect detergent and/ or dosing          | Check correct chemicals are being used |  |  |  |  |  |
| ASF |                       |                                             | Recommended Chemical – F8000           |  |  |  |  |  |
| ΗM  | CONDENSATION ON WARES | Normally a dirty glass.                     | Check temperatures                     |  |  |  |  |  |
| DIS |                       | Can be caused by towel drying.              | Check dosing of chemicals              |  |  |  |  |  |
|     |                       | Incorrect detergent levels.                 | Check correct chemicals are being used |  |  |  |  |  |
|     |                       | Low temperatures.                           |                                        |  |  |  |  |  |
|     | BLUE FILM ON WARES    | Excessive rinse aid.                        | Check temperatures                     |  |  |  |  |  |
|     |                       | Hard water (lime scale).                    | Check dosing of chemicals              |  |  |  |  |  |
|     |                       | High temperatures                           | Check correct chemicals are being used |  |  |  |  |  |

# 11. Cable Repair Kits

#### 11.1 Available Cable Kits List

Detailed below are the spares cable kits available for the machine:

| ltem | Description                           | Part<br>number |
|------|---------------------------------------|----------------|
| 1    | KIT MACRO-MODULE PLUG SIZE 2,5 6-P    | 30002484       |
| 2    | KIT MACRO-MODULE PLUG SIZE 2,5 4-P    | 30002482       |
| 3    | KIT MACRO-MODULE PLUG SIZE 2,5 3-P    | 30000198       |
| 4    | KIT MACRO-MODULE PLUG SIZE 2,5 2-P    | 30000197       |
| 5    | Module Plug (Size 5,0 / 4Pole) Type A | 30014137       |
| 6    | Module Plug (Size 5,0 / 4Pole) Type B | 30014138       |
| 7    | Module Plug (Size 5,0 / 6Pole)        | 30014140       |
| 8    | ZSE Water Softener Harness Kit        | 30014124       |
| 9    | MACRO-MODULE PLUG5, 2-POLE            | 3112091        |
| 10   | Marco Module Plug5, 5Pole             | 30002002       |
| 11   | 6.0kW Element Wire Kit                | 30013685       |
| 12   | 2.6kW Element Wire Kit                | 30013686       |

### 11.2 Cable Kit Information

Items 1-11 are to be used to repair any damaged connections on the control harness connecting to the main ZSE board or the internal components. The kit consists of a replacement connector with a length of cable connected to a terminal block. This allows the damaged connector to be removed and replaced easily. A reference diagram is shown in **'section 10.3'**.

Items 11-12 are available to repair the heating circuit in situations where the element crimps or wires have been damaged. Included in these kits are a full set of wires from the terminal block to the element.

#### 11.3 Cable Kit Diagram

Detailed below is a colour coded diagram showing the connector locations and the connector kits required for each location.

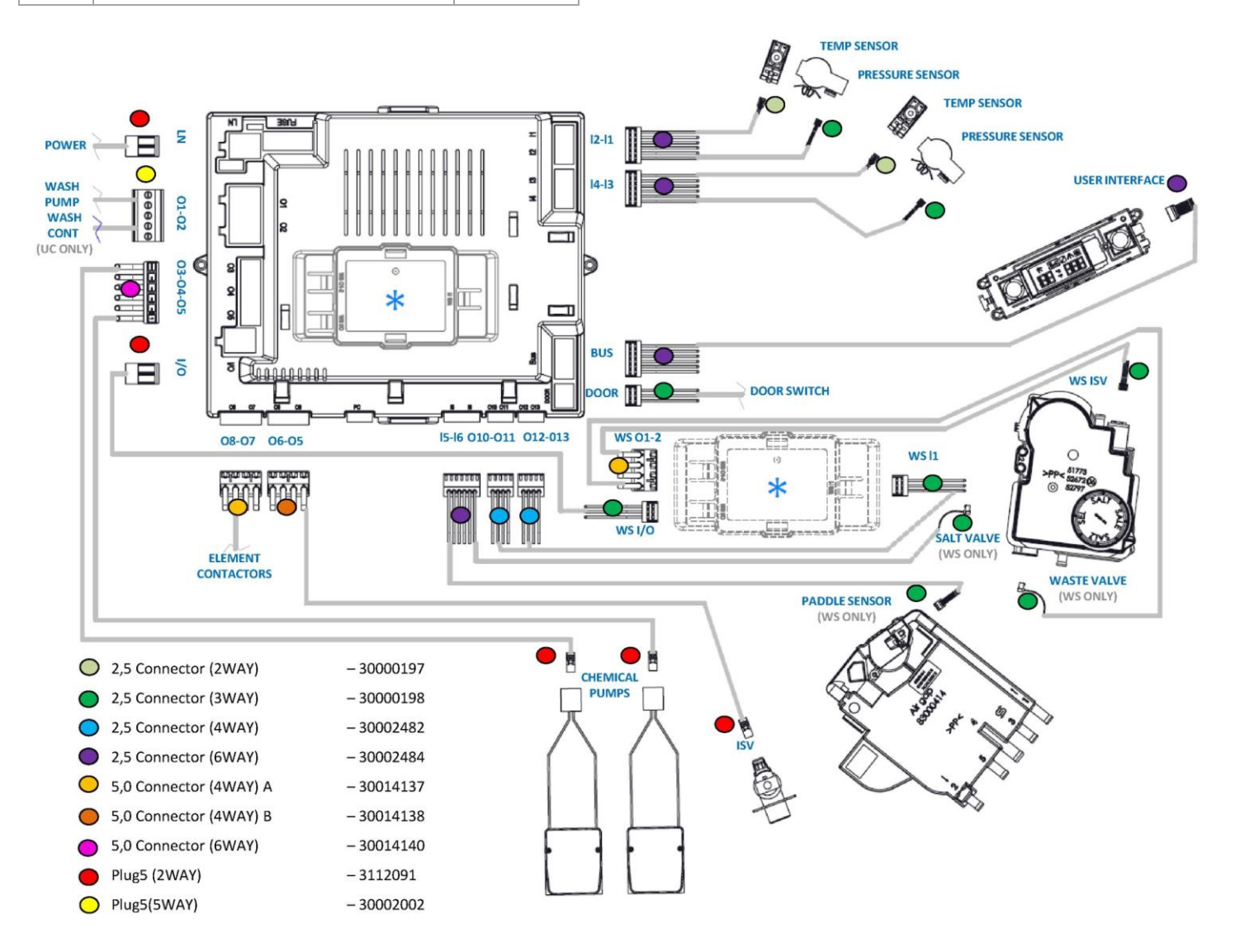

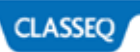

# 12. Quick Reference

|                                               |                                                                 |                                               |             |                                       |                 |                                       |                 |                                     |                             | Units         |                                       | Hours                            | Hours                            | Litres                         |                                              |                                              |                                               |                                           | Type                                    | nc                                                | nc                            | nc                                | nc                 | nc                                    | nc              | nc                     | nc                     | nc                      | nc                                  | n                                  | nc                     | nc               | ΡT                             | μT                      | Τq                                                                                                    | PT            | μT                | μL                                                                                      | ΡT                                   | ΡŢ                                    | ΡT                                                | ΡT                                         |
|-----------------------------------------------|-----------------------------------------------------------------|-----------------------------------------------|-------------|---------------------------------------|-----------------|---------------------------------------|-----------------|-------------------------------------|-----------------------------|---------------|---------------------------------------|----------------------------------|----------------------------------|--------------------------------|----------------------------------------------|----------------------------------------------|-----------------------------------------------|-------------------------------------------|-----------------------------------------|---------------------------------------------------|-------------------------------|-----------------------------------|--------------------|---------------------------------------|-----------------|------------------------|------------------------|-------------------------|-------------------------------------|------------------------------------|------------------------|------------------|--------------------------------|-------------------------|----------------------------------------------------------------------------------------------------|---------------|-------------------|-----------------------------------------------------------------------------------------|--------------------------------------|---------------------------------------|---------------------------------------------------|--------------------------------------------|
|                                               | Press and hold for required time                                | Service menu - Press and hold 6 seconds       | Description | Program values                        | Loads           | Errors                                | Statistics      |                                     | Statistics - S              | Description   | Total number of completed wash cycles | Total run time (Power connected) | Total active time (Machine ON)   | Total water usage              | Drain pump failures                          | Total number of regenerations                | Total number of cycles without salt           | Machine base sets (REFER TO RATING LABEL) | Description                             | G350                                              | G400                          | G400 Duo                          | G400 Duo WS        | D400                                  | D400 Duo        | D400 Duo W5            | G500                   | G500 Duo                | G500 Duo WS                         | D500                               | D500 Duo               | D500 Duo WS      | P500                           | P500 - A                | P500 - AS                                                                                                    | P500 - A - WS | P500 - AS - WS    | P500 (New Steelwork wk11 vr2020)                                                        | P500 - A (New Steelwork wk11 vR2020) | P500 - AS (New Steelwork wk11 vR2020) | P500 - A - WS (New Steelwork wx11 vr2020)         | P500 - AS - WS (New Steelwork wk11 vR2020) |
|                                               | fur J                                                           |                                               | Display     |                                       | T               | Е                                     | ø               |                                     |                             | Display       | 005                                   | 105                              | S02                              | 203                            | 50 <del>4</del>                              | 820                                          | 821                                           |                                           | Base set                                | T                                                 | 2                             | 3                                 | 4                  | 5                                     | 9               | 7                      | 8                      | 6                       | 10                                  | 11                                 | 12                     | 13               | 100                            | 101                     | 102                                                                                                    | 103           | 104               | 110                                                                                     | 111                                  | 112                                   | 113                                               | 114                                        |
| Refer to Engineers manual for further details | ()<br>Down<br>Down<br>Level: U<br>Enter U<br>Enter U<br>Enter U | Important notice                              | -           | 3                                     | (mage)          |                                       |                 | Changes ONLY saved when menu exited | Errors - E (last 39 logged) | Display Title | nnn New day                           | E01 Wash tank pressure sensor    | E02 Wash tank temperature sensor | E03 Rinse tank pressure sensor | E04 Rinse tank temperature sensor            | E05 Wash water level unchanged during cycle. | E06 Rinse water level unchanged during rinse. | E07 Rinse tank temperature not achieved.  | E08 Wash tank temperature not achieved. | E09 Wash water level unchanged during soft start. | E10 Salt missing              | E11 Display communication failure | E12 Wash tank fill | E13 Rinse tank fill timeout           | E14 Door switch | E15 Paddle flow sensor | E16 Wash tank overfill | E17 Filter mesh blocked | E18 Rinse tank temperature exceeded | E19 Wash tank temperature exceeded | E20 Power interruption | E21 EEPROM Error | E22 Invalid machine type       |                         | BOLD - the machine will enter error mode; this will turn off the machine and illuminate the<br>cycle indicator red. |               |                   | Items marked with backgrounds are only present in machines with water softeners fitted. |                                      |                                       | BOLD - Safety interlock applies                   |                                            |
|                                               |                                                                 |                                               | Units       | 0.1 x ml/L                            | 0-0f<br>1-0n    | 0.1 x ml/L                            | 0-Off<br>1-On   | нр,                                 |                             | Value         | :                                     | :                                | :                                | :                              | dl/min                                       | 0 – Full<br>1 – Empty                        | 0 = Open<br>1 = Closed                        |                                           | °c                                      | °c                                                | °c                            | °c                                | Sec                |                                       |                 | Value                  | 0 = 0ff<br>1 = 0n      | 0 = Off<br>1 = On       | 0 = Off<br>1 = On                   | 0-0f                               | 0 = Off<br>1 = On      | 0-0ff<br>1-0n    | 0 = 0ff<br>1 = 0n              | 0 = Off<br>1 = On       | 0-0ff<br>1-0n                                                                                                    | 0-0ff<br>1-0n | 0 = Off<br>1 = On | 0-0ff<br>1-0n                                                                           | 0-Off<br>1-On                        |                                       | 020                                               |                                            |
|                                               | Press and hold for required time<br>commision Menu - 3 seconds  | Commissioning menu - Press and hold 3 seconds | Description | Rinse aid setting (e.g. 15 = 1.5ml/L) | Rinse aid prime | Detergent setting (e.g. 33 = 3.3ml/L) | Detergent prime | Water softener setting (if fitted)  | Program values - P          | Description   | Display wash temperature              | Display wash level               | Display rinse temperature        | Display rinse level            | Display water flow rate (e.g. 40 = 4.0L/min) | Display salt float switch status             | Display door switch status                    | Display model type                        | Wash tank target temperature            | Wash tank interlock temperature                   | Rinse tank target temperature | Rinse tank Interlock              | Rinse Time         | BOLD - On unpressurised machines only | Loads - 1       | Description            | Wash pump              | Wash pump + soft start  | Wash tank heat element              | Detergent pump                     | Rinse pump             | Rinse aid pump   | Wash tank heat element - Spare | Rinse tank heat element | Inlet solenoid valve                                                                                                | Drain pump    | WS Salt valve     | WS Waste valve                                                                          | WS Waste valve + inlet valve         |                                       | ocument Number: 10021365 Revision: D Date: 19/03/ |                                            |
|                                               |                                                                 |                                               | Display     |                                       | 0du             | ъP                                    | dPO             | 14<br>14                            |                             | Display       | TOđ                                   | P02                              | P03                              | P04                            | 202                                          | 20 C                                         | DIG                                           | P30                                       | P40                                     | P41                                               | P50                           | 191                               | P60                |                                       |                 | Display                | LOO                    | 101                     | L02                                 | L03                                | L04                    | LOS              | 106                            | L07                     | <b>L</b> 08                                                                                                    | 50T           | 111               | L12                                                                                     | L13                                  |                                       | ŏ                                                 |                                            |

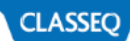

# 13. Machine Rating

# 13.1 Element Ratings

| RINSE<br>ELEMENT                 | 6.0 kW<br>(30011827)<br>6 Legs | 8.64 kW<br>(30013219)<br>6 Legs | 2 x 6.0 kW<br>(30011827)<br>6 Legs |
|----------------------------------|--------------------------------|---------------------------------|------------------------------------|
| 30A / 220-<br>240V / 1N~<br>50Hz | YES                            | NO                              | NO                                 |
| 12A /380-<br>415V / 3N~<br>50Hz  | YES                            | NO                              | NO                                 |
| 16A /380-<br>415V / 3N~<br>50Hz  | NO                             | YES                             | NO                                 |
| 22A /380-<br>415V / 3N~<br>50Hz  | NO                             | NO                              | YES                                |
| 17A / 190-<br>210V / 3~<br>60Hz  | YES                            | NO                              | NO                                 |

### 13.2 Mains Cable Types

| Machine rating<br>(Volts / Phase / Amps) | Cable type     |
|------------------------------------------|----------------|
| 220-240V / 1N~/30A                       | H07RN-f 3G 4.0 |
| 380-415V / 3N~/12A                       | H07RN-f 5G 2.5 |
| 380-415V / 3N~/17A                       | H07RN-f 5G 2.5 |
| 380-415V / 3N~/22A                       | H07RN-f 5G 4   |
| 200-230V / 3~/17A                        | H07RN-f 4G 2.5 |

# 13.3 Mains Cable Specification

| Temp.<br>rating | Length of<br>cable | Conforms to                                    |
|-----------------|--------------------|------------------------------------------------|
| 80°C min.       | 3m                 | IEC 60335-2-58<br>&<br>IEC 60227 types 56 & 57 |

# 14. Wiring Diagrams

### 14.1 Std

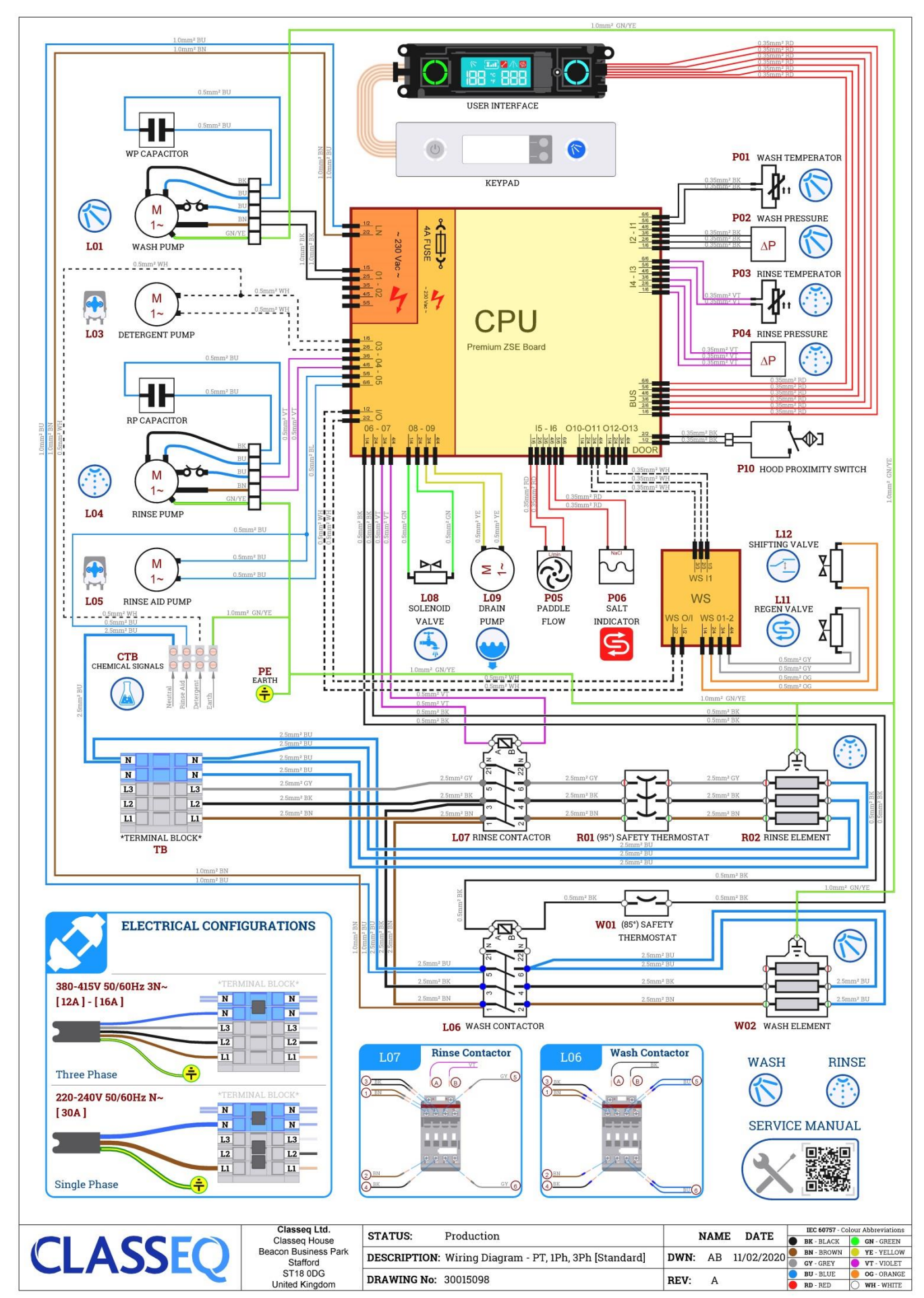

#### 14.2 AS

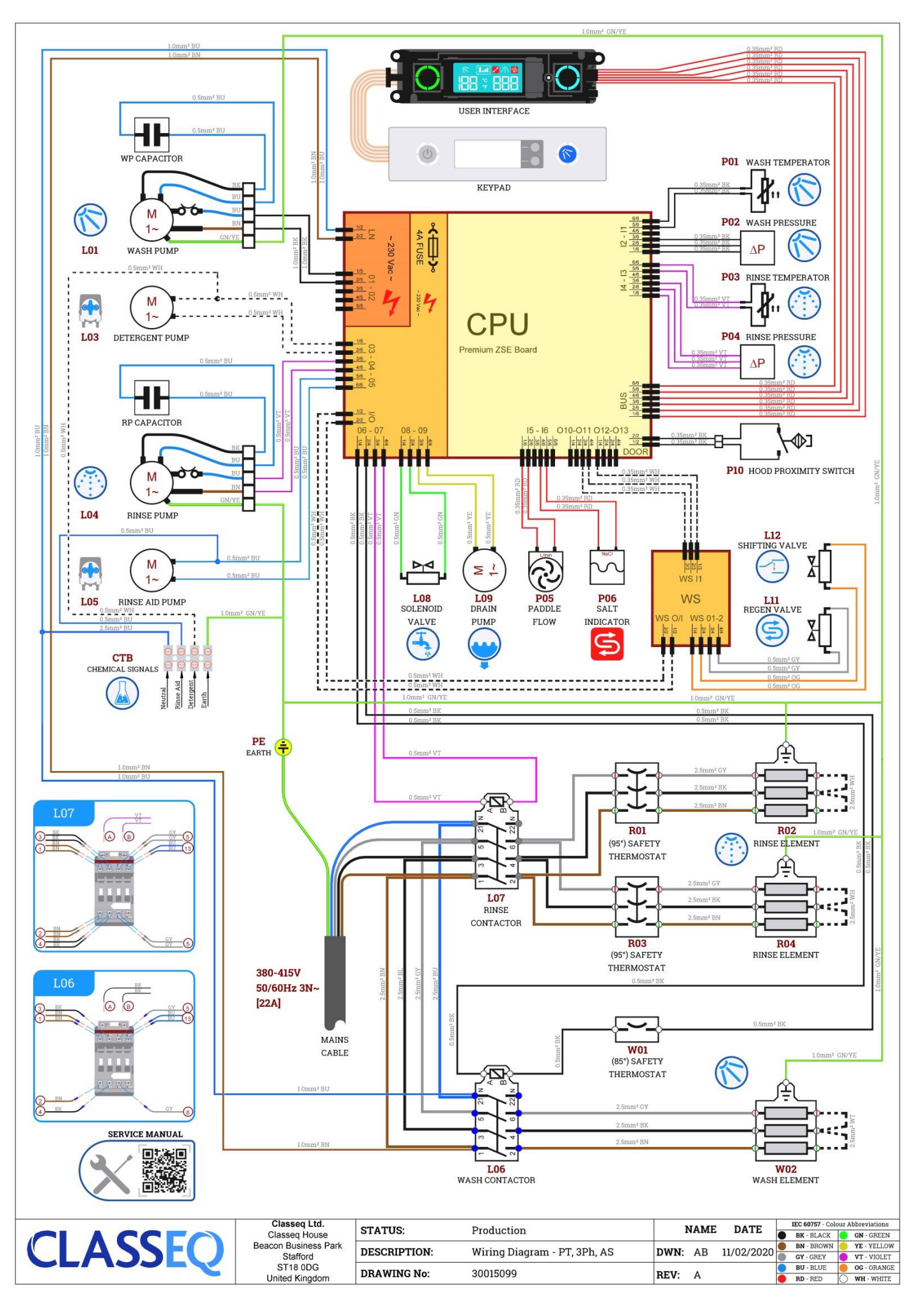

CLASSEQ

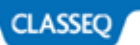

#### 14.3 No Neutral

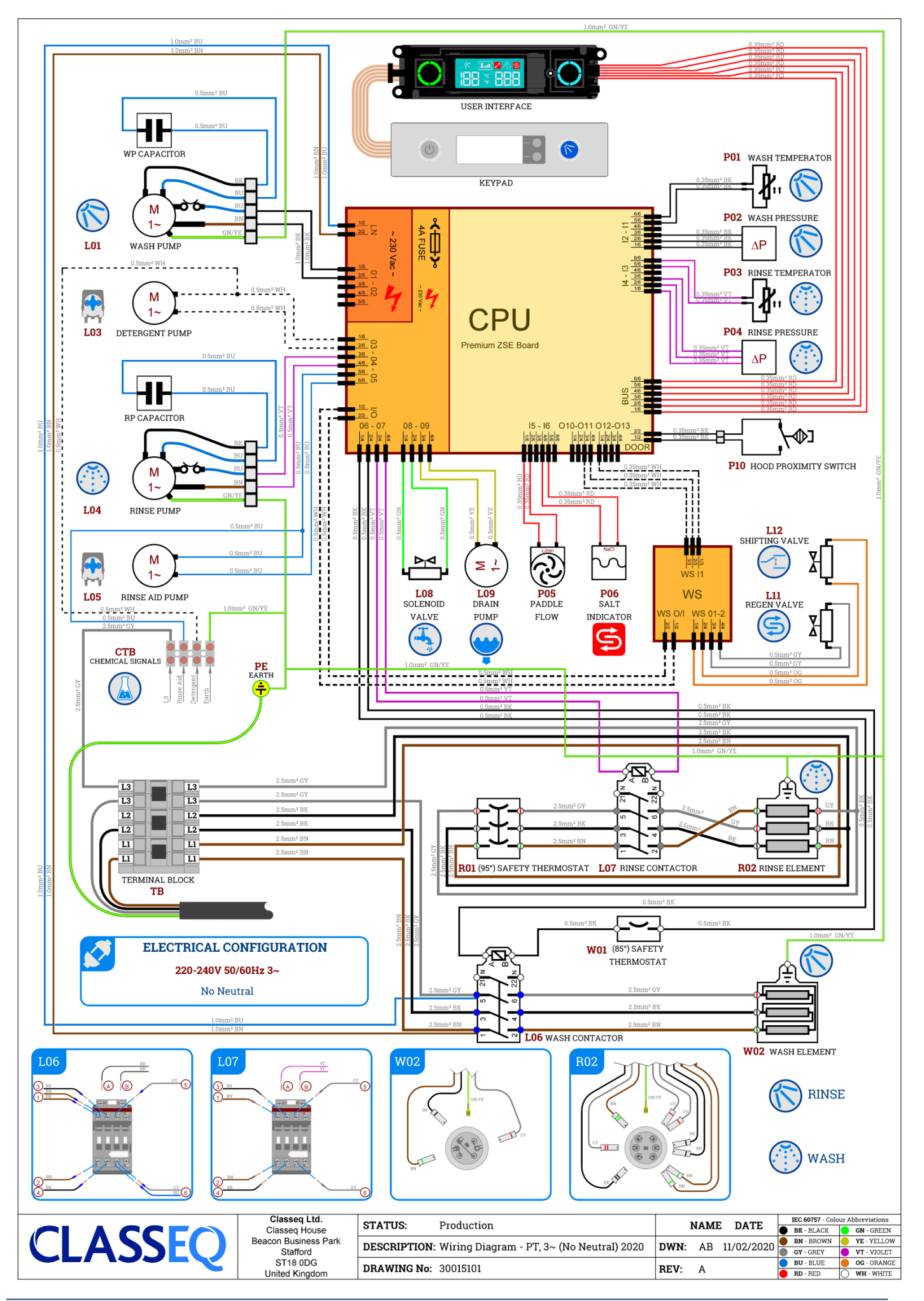

# 15. Useful Contact Details

#### Classeq Ltd

Classeq House Beacon Business Park Beacon Way Stafford ST18 0DG

#### Sales and Switchboard

**tel:** +44 (0)844 225 9249 **email:** sales@classeq.co.uk

#### Service

**tel:** +44 (0)844 225 9245 **email:** service@classeq.co.uk

#### Technical

**tel:** +44 (0)844 225 0700 **email:** technical@classeq.co.uk

# 16. Notes

Classeq Pass Through Range - Engineers Manual

| <br> |
|------|
|      |
|      |
|      |
|      |
|      |
|      |
|      |
|      |
|      |
|      |
| <br> |
|      |
|      |
|      |
|      |
|      |
|      |
|      |
|      |
|      |
|      |
|      |

| Classeq Pass | Through | Range - | Engineers | Manual |
|--------------|---------|---------|-----------|--------|
|--------------|---------|---------|-----------|--------|

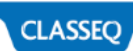

| <br> |
|------|
|      |
| <br> |
|      |
|      |
| <br> |
|      |
| <br> |
|      |
|      |
| <br> |
|      |
| <br> |
| <br> |
|      |
| <br> |
|      |
| <br> |
| <br> |
|      |
| <br> |
|      |
|      |
| <br> |
|      |
| <br> |
| <br> |
|      |
| <br> |
|      |
|      |
| <br> |
|      |
| <br> |
|      |
|      |
| <br> |
|      |
|      |
| <br> |
|      |
| <br> |
|      |
|      |
| <br> |
|      |
| <br> |
| <br> |
|      |
| <br> |
|      |
|      |
| <br> |
|      |
| <br> |
| <br> |
|      |
| <br> |
|      |
| <br> |
|      |

Document number: 90001141 Revision: A Date: 20/07/2020 Language: English

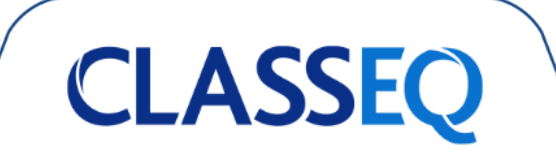